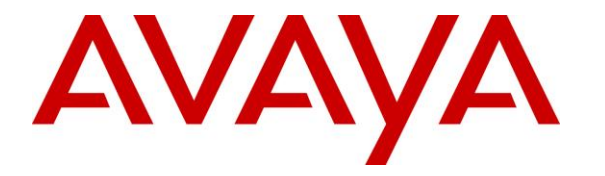

Avaya Solution & Interoperability Test Lab

# Application Notes for Poly Studio X30/X50/X70 Video Bar and Poly G7500 Modular Video Conferencing System with Avaya Meetings Server – Issue 1.0

# Abstract

These Application Notes describe the configuration steps required to integrate Poly Studio X30/X50/X70 Video Bar 4.0.2 and Poly G7500 Modular Video Conferencing System 4.0.2 with Avaya Meetings Server 9.1.14. Poly Studio X30/X50/X70 are video endpoints that provide an all-in-one video bar, including camera, speaker, and microphones, for small, medium, and large rooms. Poly G7500 Modular Video Conferencing System is a flexible solution that allows connecting various cameras, microphones, and 3<sup>rd</sup> party components for customizing a conference room. Poly video endpoints support registration via SIP and H.323, simultaneously. Poly video endpoints can register to Avaya Aura® Session Manager through Avaya Session Border Controller as SIP endpoints whether they are connected to the enterprise network or the Internet. When Poly video endpoints can register directly to the internal H.323 gatekeeper in Avaya Meetings Server. Poly video endpoints can then join meetings on Avaya Meetings Server or establish point-to-point calls to other Poly and Avaya video endpoints using SIP or H.323.

Readers should pay attention to **Section 2**, in particular the scope of testing as outlined in **Section 2.1** as well as any observations noted in **Section 2.2**, to ensure that their own use cases are adequately covered by this scope and results.

Information in these Application Notes has been obtained through DevConnect compliance testing and additional technical discussions. Testing was conducted via the DevConnect Program.

#### **Table of Contents**

| 1. Intr | roduction                                                   | . 4 |
|---------|-------------------------------------------------------------|-----|
| 2. Get  | neral Test Approach and Test Results                        | . 5 |
| 2.1.    | Interoperability Compliance Testing                         | . 6 |
| 2.2.    | Test Results                                                | . 7 |
| 2.3.    | Support                                                     | . 8 |
| 3. Ref  | ference Configuration                                       | . 9 |
| 4. Equ  | uipment and Software Validated                              | 10  |
| 5. Co   | nfigure Avaya Aura® Communication Manager                   | 11  |
| 5.1.    | Administer IP Node Names                                    | 11  |
| 5.2.    | Administer IP Codec Set                                     | 12  |
| 5.3.    | Administer IP Network Region                                | 13  |
| 5.4.    | Administer SIP Trunk to Session Manager                     | 14  |
| 5.5.    | AAR Call Routing                                            | 16  |
| 6. Co   | nfigure Avaya Aura® Session Manager                         | 17  |
| 6.1.    | Launch System Manager                                       | 17  |
| 6.2.    | Add SIP Entities and Entity Links                           | 18  |
| 6.2     | .1. Communication Manager SIP Entity and Entity Link        | 18  |
| 6.2     | .2. SBC SIP Entity and Entity Link                          | 20  |
| 6.3.    | Add Routing Policies                                        | 22  |
| 6.4.    | Add Dial Patterns                                           | 23  |
| 6.5.    | Set Network Transport Protocol for Studio X30/X70 and G7500 | 24  |
| 6.6.    | Administer SIP User                                         | 25  |
| 6.6     | 1.1. Identity                                               | 25  |
| 6.6     | 2. Communication Profile                                    | 26  |
| 6.6     | .3. Communication Address                                   | 26  |
| 6.6     | .4. Session Manager Profile                                 | 27  |
| 6.6     | 5. CM Endpoint Profile                                      | 28  |
| 7. Co   | nfigure Avaya Meetings Server                               | 29  |
| 7.1.    | Access Meetings Management Administrator Portal             | 29  |
| 7.2.    | Configure H.323 Gatekeeper                                  | 30  |
| 7.3.    | Configure Advanced Parameters                               | 31  |
| 7.4.    | Configure SIP Trunk to SBC                                  | 33  |
| 7.5.    | Configure Corporate Address Book                            | 35  |
| 7.6.    | Configure Endpoints                                         | 36  |
| 7.6     | 1.1. Configure H.323 Endpoint                               | 37  |
| 7.6     | 2. Configure SIP Endpoint                                   | 38  |
| 7.7.    | Configure Virtual Rooms                                     | 39  |
| 8. Co   | nfigure Avaya Session Border Controller                     | 42  |
| 8.1.    | Launch SBC Web Interface                                    | 42  |
| 8.2.    | Administer Server Interworking Profile                      | 44  |
| 8.3.    | Administer SIP Server                                       | 46  |
| 8.4.    | Administer Routing Profile                                  | 48  |
| 8.5.    | Administer Application Rule                                 | 49  |
| 8.6.    | Administer Media Rule                                       | 50  |

| IAO <sup>,</sup> Reviewed <sup>,</sup> | Avava DevConnect Application Notes    | 2 of 83  |
|----------------------------------------|---------------------------------------|----------|
| SPOC 9/8/2023                          | ©2023 Avaya LLC. All Rights Reserved. | Poly-AMS |

| 8   | 8.7.  | Administer End Point Policy Group     | 52 |
|-----|-------|---------------------------------------|----|
| 8   | 8.8.  | Administer Media Interfaces           | 53 |
| 8   | s.9.  | Administer Signaling Interfaces       | 54 |
| 8   | 3.10. | Administer End Point Flows            | 55 |
|     | 8.1   | 0.1. Subscriber Flows                 | 55 |
|     | 8.1   | 0.2. Server Flows                     | 57 |
| 8   | 8.11. | Administer Application Relay for LDAP | 62 |
| 9.  | Co    | nfigure Poly Studio X30 Video Bar     | 65 |
| 9   | .1.   | Access Studio X30 Web Interface       | 65 |
| 9   | .2.   | Administer Provider                   | 66 |
| 9   | .3.   | Administer H.323 Settings             | 67 |
| 9   | .4.   | Administer SIP Settings               | 68 |
| 9   | .5.   | Administer Call Settings              | 70 |
| 9   | .6.   | Administer Dialing Options            | 71 |
| 9   | .7.   | Administer Directory Servers          | 72 |
| 9   | .8.   | Install Certificate                   | 73 |
| 10. | V     | Verification Steps                    | 74 |
| 11. | (     | Conclusion                            | 82 |
| 12. | A     | Additional References                 | 82 |

# 1. Introduction

These Application Notes describe the configuration steps required to integrate Poly Studio X30/X50/X70 Video Bar 4.0.2 and Poly G7500 Modular Video Conferencing System 4.0.2 with Avaya Meetings Server 9.1.14. Poly Studio X30/X50/X70 are video endpoints that provide an all-in-one video bar, including camera, speaker, and microphones, for small, medium, and large rooms. Poly G7500 Modular Video Conferencing System is a flexible solution that allows connecting various cameras, microphones, and 3<sup>rd</sup> party components for customizing a conference room. Poly video endpoints support registration via SIP and H.323, simultaneously. Poly video endpoints can register to Avaya Aura® Session Manager through Avaya Session Border Controller (SBC) as SIP endpoints whether they are connected to the enterprise network or the Internet. When Poly video endpoints are connected to the Internet, they register as SIP remote workers. In addition, Poly video endpoints can register directly to the internal H.323 gatekeeper in Avaya Meetings Server. Poly video endpoints can then join meetings on Avaya Meetings Server or establish point-to-point calls to other Poly and Avaya video endpoints using SIP or H.323.

Avaya Meetings Server was deployed in an Over-The-Top environment and was integrated with Avaya Session Border Controller. All SIP calls to Avaya Meetings Server were routed through Avaya Session Border Controller. For H.323 calls, Poly video endpoints communicated directly with Avaya Meetings Server.

As mentioned above, these Application Notes cover three different configurations:

- Poly video endpoints registered to Session Manager through Session Border Controller as SIP endpoints while connected within the enterprise network,
- Poly video endpoints registered to Session Manager through Session Border Controller as SIP remote workers while connected to the Internet, and
- Poly video endpoints registered directly to the internal H.323 gatekeeper in the Meetings Management server of Meetings Server.

When Poly video endpoints are registered to Session Manager through Session Border Controller as SIP endpoints, they join meetings and establish point-to-point calls using the SIP interface. In this configuration, the H.323 interface on the Poly video endpoint is disabled. Typically, when a SIP endpoint is connected within the enterprise network, it would register directly to Session Manager without going through Session Border Controller. However, routing calls through Session Border Controller was required to work around SIP SDP errors encountered during testing mentioned in **Section 2.2**.

When Poly video endpoints register directly to Meetings Management via H.323, they join meetings and establish point-to-point calls to other Poly video endpoints registered to Meetings Management using H.323. In this configuration, the Poly video endpoints also registered to Session Manager through Session Border Controller via SIP. That is, simultaneous, dual registration was supported. The SIP interface was used for point-to-point calls to Avaya endpoints registered to Session Manager via SIP or Communication Manager via H.323. Poly

video endpoints were configured to attempt calls using H.323, and if that fails, attempt the call using SIP. Refer to **Section 9.6** for configuring dialing options.

For the compliance test, the Poly Studio X30/X70 and Poly G7500 were used for testing and will be referred to as Poly video endpoints in these Application Notes. They all provide the same SIP stack and web interface, so these Application Notes apply to all of them. In these Application Notes, the configuration for the Poly Studio X30 is shown, but also apply to the aforementioned Poly video endpoints.

# 2. General Test Approach and Test Results

The interoperability compliance test included feature and serviceability testing. The feature testing focused on Poly video endpoints joining meetings on Meetings Server with various Avaya endpoints and web clients and verifying audio, video, voice-activated video switching, and content sharing using SIP and H.323.

The serviceability testing focused on verifying that Poly video endpoints return to service after a restart and re-establishing network connectivity.

DevConnect Compliance Testing is conducted jointly by Avaya and DevConnect members. The jointly-defined test plan focuses on exercising APIs and/or standards-based interfaces pertinent to the interoperability of the tested products and their functionalities. DevConnect Compliance Testing is not intended to substitute full product performance or feature testing performed by DevConnect members, nor is it to be construed as an endorsement by Avaya of the suitability or completeness of a DevConnect member's solution.

Avaya recommends our customers implement Avaya solutions using appropriate security and encryption capabilities enabled by our products. The testing referenced in these DevConnect Application Notes included the enablement of supported encryption capabilities in the Avaya products. Readers should consult the appropriate Avaya product documentation for further information regarding security and encryption capabilities supported by those Avaya products.

Support for these security and encryption capabilities in any non-Avaya solution component is the responsibility of each individual vendor. Readers should consult the appropriate vendor-supplied product documentation for more information regarding those products.

For the testing associated with these Application Notes, the interface between Avaya systems, Poly Studio X30/X70 Video Bar, and Poly G7500 Modular Video Conferencing System used TLS/SRTP encryption features for SIP calls. For H.323 calls, encryption features were not used. In addition, a non-secure connection to the LDAP server was used when searching the corporate address book on Avaya Meetings Server.

# 2.1. Interoperability Compliance Testing

Interoperability compliance testing covered the following features and functionality:

- Poly video endpoints joining meetings from within the enterprise or connected to Internet using SIP with Direct Media (shuffling) enabled and disabled.
- Poly video endpoints joining meetings while registered to Meetings Server via H.323.
- Poly video endpoints joining meetings with audio/video and audio only.
- Poly video endpoints joining meeting with the following endpoint types:
  - Avaya Workplace Client for Windows using SIP and WebRTC
    - Avaya Vantage using SIP and WebRTC
    - Avaya Meetings for Web using WebRTC
    - Avaya J100 Series SIP Phone
    - Avaya 96x1 Series H.323 Deskphone
    - Poly Studio X30/X70 Video Bar and Poly G7500 Modular Video Conferencing System
- Poly video endpoints viewing the current speaker based on voice-activate switching and receiving video from other meeting participants.
- Web collaboration/content sharing from other meeting participants and verifying that shared content can be viewed by Poly video endpoints.
- A second video source (e.g., Windows PC) connected via HDMI to Poly video endpoints may be used to share content. Poly video endpoints can select the camera (i.e., video source 1) or the second video source to share content. Moderator can set the Poly video endpoint as lecturer to prevent the main video source viewed by other participants from changing.
- Using the built-in LDAP server in Meetings Management to provide its endpoint list as the corporate address book. Poly video endpoints can connect to the LDAP server using a non-secure connection with user credentials or anonymously, search for contact information of endpoints, and add them to Favorites. Poly video endpoints can then call endpoints using the LDAP search results.
- Poly video endpoints joining meeting with PIN protection. For SIP call, DTMF using RFC2833 was used. For H.323 calls, out-of-band DTMF via H.245 was used.
- Poly video endpoints muting audio and video.
- Meeting moderator muting the audio, video, and speaker on Poly video endpoints.
- Poly video endpoints being promoted to lecturer.
- Poly video endpoints disconnecting from meeting by either hanging up, being removed from meeting by moderator, or terminating a meeting.
- Poly video endpoints being added to meeting by a participant, such as Workplace, Vantage, or Meetings for Web.
- Poly video endpoints joining meeting by receiving a dial-out call from Meetings Server when the moderator starts a meeting. Poly video endpoints received dial out call via H.323 or SIP.
- Poly video endpoints establishing point-to-point calls with other Poly video endpoints registered to Meetings Server via H.323.
- Poly video endpoints establishing point-to-point calls with other Avaya endpoints registered to Session Manager via SIP.

- Long duration meetings.
- TLS transport for SIP signaling using a secure PFS cipher.
- SRTP for Poly video endpoints registered as SIP endpoints.
- Support of G.711, G.729, and G.722 codecs.
- Proper system recovery after a restart of Poly video endpoints and loss of IP network connectivity.

### 2.2. Test Results

All test cases passed with the following observations:

- Poly video endpoints do not support WebRTC with Meetings Server.
- Poly video endpoints must register to Session Manager through SBC whether connected to the enterprise network or the Internet. Video calls are not supported when Poly video endpoints are registered directly to Session Manager due to SIP SDP errors that prevent video calls from being established. The SIP SDP errors also impact audio call transfers to Poly video endpoints. The workaround is to register Poly video endpoints within the enterprise network to Session Manager through a private interface on SBC to bypass the SIP SDP errors. The SBC configuration is similar to the SBC remote worker configuration.
- Point-to-point video calls between Poly video endpoints and Avaya video endpoints, such as Vantage failed because of SIP SDP errors.
- Audio and video mute status is not synchronized between Poly video endpoints and Meetings Management, including Meetings Dashboard and the participant list. The exception was when Poly video endpoints joined meeting using H.323 and muted the audio via the TC8 Touch Controller or web interface
- Meetings Management cannot upgrade the Poly video endpoints because Meetings Management does not currently support the Poly REST API.
- Poly video endpoints were able to share content by connecting a second HDMI video source with content, such as a PC. From the TC8 Touch Controller, the video source could be selected (i.e., either the camera or second video source with content). In this mode, the Poly video endpoint would not have the floor the video of the current speaker could override the shared content from the Poly video endpoint. However, the Poly video endpoint could be promoted to lecturer to prevent the video from switching, but the participants would be in listen only mode.
- If BFCP is enabled in the media rule on SBC, Poly video endpoints halt video and join meeting with audio only no video in either direction. The workaround is to disable BFCP in the media rule on SBC. Refer to **Section 8.6** for disabling BFCP.
- Initial IP-IP Direct Media, which allows Early Media between SIP endpoints before call is established, must be disabled on Communication Manager as shown in Section 5.4. This option is disabled in the signaling group of the SIP trunk between Communication Manager and Session Manager.
- Poly video endpoints cannot connect to the built-in LDAP server on Meetings Management via a secure connection using SSL. The workaround is to use a non-secure connection.

 When Poly video endpoints join a PIN-protected meeting using H.323, set the addDTMFsInSimAltCaps parameter to *1* in Meetings Media Server so that Poly video endpoints send PIN via out-of-band DTMF using H.245 as described in Section 7.3; otherwise, PIN authentication would fail.

# 2.3. Support

For support on Poly X30/X50/X70 Video Bar and G7500 Modular Video Conferencing System, visit the Poly support portal at <u>https://www.poly.com/us/en/support</u>.

# 3. Reference Configuration

The test configuration is shown below. Studio X30/X70 and G7500 register to Session Manager through SBC whether located within enterprise network or the Internet. All SIP calls with Meetings Server, including SIP signaling and media, flow through SBC. Poly video endpoints also register directly to the internal H.323 gatekeeper in Meetings Management. Various Avaya endpoints and web clients were used to join meeting with Poly video endpoints.

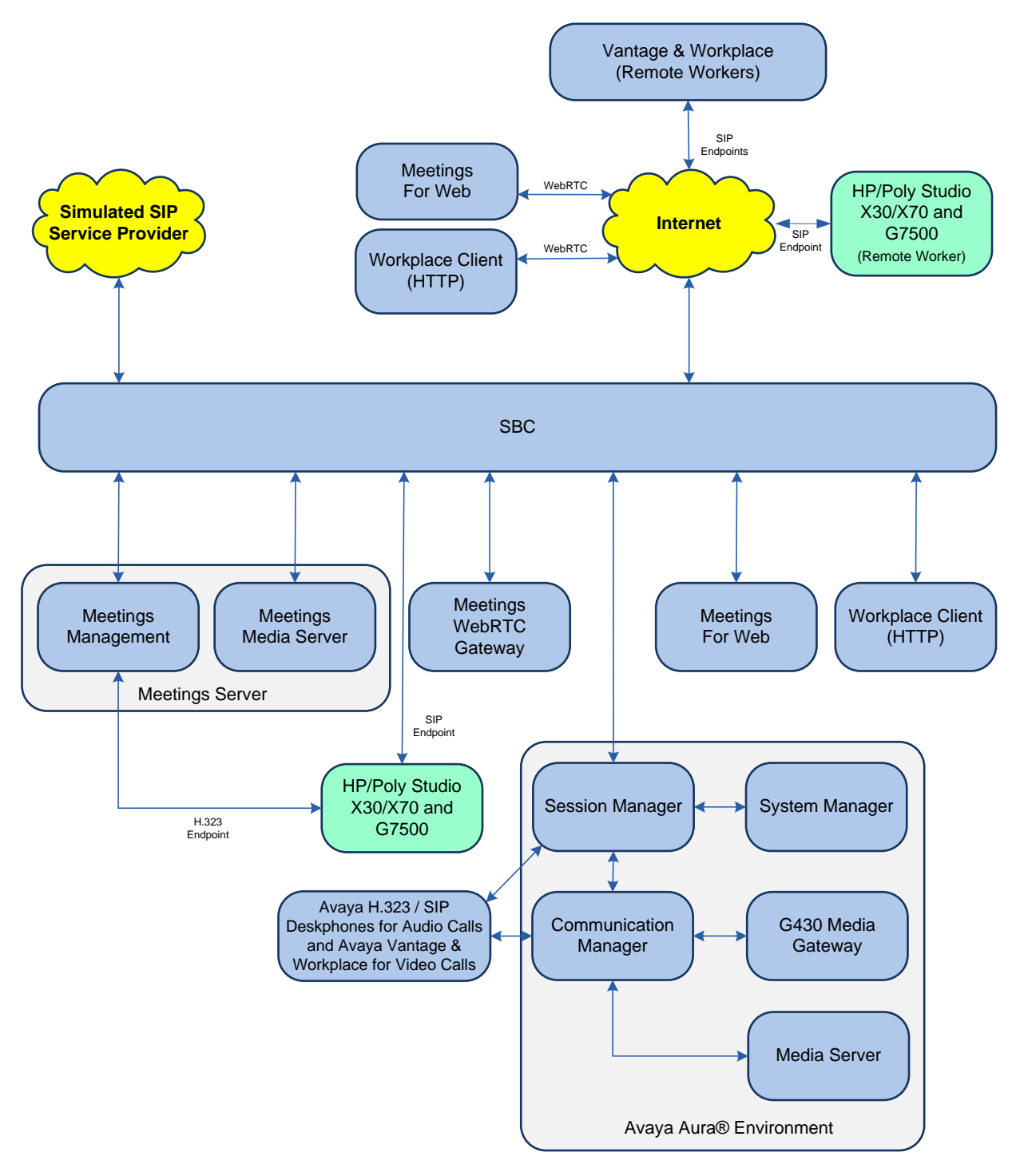

Avaya DevConnect Application Notes ©2023 Avaya LLC. All Rights Reserved.

# 4. Equipment and Software Validated

The following equipment and software were used for the sample configuration provided:

| Equipment/Software                                                        | Release/Version                                                                                                 |
|---------------------------------------------------------------------------|----------------------------------------------------------------------------------------------------|
| Avaya Meetings Server                                                     | 9.1.14                                                                                                    |
| Avaya Session Border Controller                                           | 10.1.1.0-35-21872                                                                                               |
| Avaya Vantage                                                             | 3.1.1.2.0009                                                                                                    |
| Avaya Workplace Client for Windows                                        | 3.33.0.96 (SIP)                                                                                                 |
| Avaya 96x1 Series IP Deskphones                                           | 6.8.5.4.10 (H.323)                                                                                              |
| Avaya J100 Series IP Phones                                               | 4.1.1.0.7 (SIP)                                                                                                 |
| Avaya Aura® Communication Manager                                         | 10.1.3.0.0-FP3                                                                                                  |
| Avaya G430 Media Gateway                                                  | FW 42.2.0                                                                                                    |
| Avaya Aura® Media Server                                                  | 10.1.0.125                                                                                                    |
| Avaya Aura® System Manager                                                | 10.1.3.0<br>Build No. – 10.1.0.0.537353<br>Software Update Revision No:<br>10.1.3.0.0-0715713<br>Feature Pack 3 |
| Avaya Aura® Session Manager                                               | 10.1.3.0.1013007                                                                                                |
| Poly Studio X30 Video Bar with TC8 Touch Controller                       | 4.0.2-384012                                                                                                    |
| Poly Studio X70 Video Bar with TC8 Touch Controller                       | 4.0.2-384012                                                                                                    |
| Poly G7500 Modular Video Conferencing System with TC8<br>Touch Controller | 4.0.2-384012                                                                                                    |

# 5. Configure Avaya Aura® Communication Manager

This section covers the Communication Manager configuration related to IP codec set, IP network region, and SIP trunk group and routing to Session Manager, focusing on settings that would impact SIP signaling and media for calls between Meetings Server and Poly video endpoints using SIP. Note that the SIP station configuration for Poly video endpoints are configured through Avaya Aura® System Manager in **Section 6.6**. The System Access Terminal (SAT) was used to configure Communication Manager.

# 5.1. Administer IP Node Names

In the **IP Node Names** form, assign an IP address and host name for Communication Manager (*procr*) and Session Manager (*devcon-sm*). The host names will be used in other configuration screens of Communication Manager.

| change node-names i   | 0                                             | Page     | 1 of    | 2 |
|-----------------------|-----------------------------------------------|----------|---------|---|
|                       | IP NODE NAMES                                 |          |         |   |
| Name                  | IP Address                                    |          |         |   |
| default               | 0.0.0                                         |          |         |   |
| devcon-aes            | 10.64.102.119                                 |          |         |   |
| devcon-ams            | 10.64.102.118                                 |          |         |   |
| devcon-sm             | 10.64.102.117                                 |          |         |   |
| procr                 | 10.64.102.115                                 |          |         |   |
| procr6                | ::                                            |          |         |   |
|                       |                                               |          |         |   |
| (6 of 6 admini:       | stered node-names were displayed )            |          |         |   |
| Use 'list node-name:  | s' command to see all the administered node-r | names    |         |   |
| Use 'change node-name | mes ip xxx' to change a node-name 'xxx' or ac | dd a noo | de-name |   |

#### 5.2. Administer IP Codec Set

In the **IP Codec Set** form, specify the audio codec supported for calls routed over the SIP trunk to Poly video endpoints and Meetings Server. The form is accessed via the **change ip-codec-set** command. Poly video endpoints were tested using G.722, G.729 and G.711 codecs. G.722 is supported with Media Server.

To enable SRTP when Poly video endpoints are registered as a remote worker, **Media Encryption** should include *1-srtp-aescm128-hmac80* and **Encrypted SRTCP** should be left at the default value of *best-effort*.

```
2
change ip-codec-set 1
                                                                                       Page
                                                                                                1 of
                                  IP MEDIA PARAMETERS
    Codec Set: 1
    AudioSilenceFramesPacketCodecSuppressionPer PktSize(ms)

      1: G.722-64K
      2

      2: G.729A
      n
      2

      3: G.711MU
      n
      2

                                                   20
                                                      20
                                         2
                                                       20
 4:
 5:
 6:
      Media Encryption
                                                      Encrypted SRTCP: best-effort
 1: 1-srtp-aescm128-hmac80
 2: 2-srtp-aescm128-hmac32
 3: none
 4 :
 5:
```

On Page 2, enable Allow Direct-IP Multimedia and set Maximum Call rate for Direct-IP Multimedia and Maximum Call Rate for Priority Direct-IP Multimedia to 4096 Kbits as shown below to support video calls.

```
change ip-codec-set 1
                                                                     Page
                                                                            2 of
                                                                                    2
                            IP MEDIA PARAMETERS
                                Allow Direct-IP Multimedia? y
     Maximum Call Rate for Direct-IP Multimedia: 4096:Kbits
Maximum Call Rate for Priority Direct-IP Multimedia: 4096:Kbits
                                                Redun-
                                                                              Packet
                           Mode
                                                dancy
                                                                              Size(ms)
    FAX
                           relay
                                                0
                                                0
    Modem
                           off
    TDD/TTY
                           US
                                                3
                                                0
    H.323 Clear-channel n
    SIP 64K Data
                                                0
                                                                              20
                          n
Media Connection IP Address Type Preferences
 1: IPv4
 2:
```

Avaya DevConnect Application Notes ©2023 Avaya LLC. All Rights Reserved.

## 5.3. Administer IP Network Region

In the **IP Network Region** form, the **Authoritative Domain** field is configured to match the domain name configured on Session Manager. In this configuration, the domain name is *avaya.com*. **IP-IP Direct Audio** (shuffling) may be enabled to relinquish media resources in the Media Gateway or Media Server on the private side of SBC. The **IP Codec Set** should be set to the one configured in **Section 5.2** for calls routed over the SIP trunk to Session Manager.

```
change ip-network-region 1
                                                                 Page 1 of 20
                               IP NETWORK REGION
Region: 1 NR Group: 1
Location: 1 Authoritative Domain: avaya.com
   ation: 1 Name: SIP Enterprise
                               Stub Network Region: n
MEDIA PARAMETERS
                                Intra-region IP-IP Direct Audio: yes
                                Inter-region IP-IP Direct Audio: yes
  UDP Port Min: 2048
                                           IP Audio Hairpinning? n
  UDP Port Max: 50999
DIFFSERV/TOS PARAMETERS
Call Control PHB Value: 46
       Audio PHB Value: 46
       Video PHB Value: 26
802.1P/Q PARAMETERS
Call Control 802.1p Priority: 6
       Audio 802.1p Priority: 6
       Video 802.1p Priority: 5
                                      AUDIO RESOURCE RESERVATION PARAMETERS
H.323 IP ENDPOINTS
                                                          RSVP Enabled? n
 H.323 Link Bounce Recovery? y
Idle Traffic Interval (sec): 20
  Keep-Alive Interval (sec): 5
            Keep-Alive Count: 5
```

### 5.4. Administer SIP Trunk to Session Manager

Prior to configuring a SIP trunk group for communication with Session Manager, a SIP signaling group must be configured. Configure the **Signaling Group** form as follows:

- Set the **Group Type** field to *sip*.
- Set the **IMS Enabled** field to *n*.
- The **Transport Method** field was set to *tls*.
- Set **IP Video** to *y* to support video calls.
- Specify Communication Manager (*procr*) and the Session Manager as the two ends of the signaling group in the Near-end Node Name field and the Far-end Node Name field, respectively. These field values are taken from the IP Node Names form.
- Ensure that the TLS port value of 5061 is configured in the Near-end Listen Port and the Far-end Listen Port fields.
- The preferred codec for the call will be selected from the IP codec set assigned to the IP network region specified in the **Far-end Network Region** field.
- Enter the domain name of Session Manager in the **Far-end Domain** field. In this configuration, the domain name is *avaya.com*.
- The **Direct IP-IP Audio Connections** field was enabled to allow shuffling for calls routed over the associated SIP trunk group.
- The **DTMF over IP** field should be set to the default value of *rtp-payload*.
- Disable Initial IP-IP Direct Media, which is not supported by Poly video endpoints.

Communication Manager supports DTMF transmission using RFC 2833. The default values for the other fields may be used.

```
add signaling-group 10
                                                            Page 1 of
                                                                          2
                               SIGNALING GROUP
Group Number: 10 Group Type: sip
IMS Enabled? n Transport Method: tls
       Q-SIP? n
    IP Video? y
                                                 Enforce SIPS URI for SRTP? n
 Peer Detection Enabled? y Peer Server: SM
                                                                  Clustered? n
Prepend '+' to Outgoing Calling/Alerting/Diverting/Connected Public Numbers? y
Remove '+' from Incoming Called/Calling/Alerting/Diverting/Connected Numbers? n
Alert Incoming SIP Crisis Calls? n
  Near-end Node Name: procr
                                            Far-end Node Name: devcon-sm
Near-end Listen Port: 5061
                                          Far-end Listen Port: 5061
                                       Far-end Network Region: 1
Far-end Domain: avaya.com
                                            Bypass If IP Threshold Exceeded? n
Incoming Dialog Loopbacks: eliminate
                                                     RFC 3389 Comfort Noise? n
                                           Direct IP-IP Audio Connections? y
        DTMF over IP: rtp-payload
Session Establishment Timer(min): 3
                                                      IP Audio Hairpinning? n
       Enable Layer 3 Test? y
                                                 Initial IP-IP Direct Media? n
H.323 Station Outgoing Direct Media? n
                                               Alternate Route Timer(sec): 6
```

Configure the **Trunk Group** form as shown below. This trunk group is used for SIP calls to/from Poly video endpoints, Workplace, Vantage, Avaya SIP deskphones, and Meetings Server. Set the **Group Type** field to *sip*, set the **Service Type** field to *tie*, specify the signaling group associated with this trunk group in the **Signaling Group** field, and specify the **Number of Members** supported by this SIP trunk group. Configure the other fields in bold and accept the default values for the remaining fields.

| add trupk-group 10       | Dago 1 of 5                    |
|--------------------------|--------------------------------|
| add crunk-group io       | rage I OI J                    |
|                          | TRUNK GROUP                    |
|                          |                                |
| Group Number: 10         | Group Type: sip CDR Reports: y |
| Group Name: To devcon-sm | COR: 1 TN: 1 TAC: 1010         |
| Direction: two-way       | Outgoing Display? n            |
| Dial Access? n           | Night Service:                 |
| Queue Length: 0          |                                |
| Service Type: tie        | Auth Code? n                   |
|                          | Member Assignment Method: auto |
|                          | Signaling Group: 10            |
|                          | Number of Members: 10          |

Page 5 of the SIP trunk group was configured as follows.

```
add trunk-group 10
                                                                    5 of
                                                                           5
                                                             Page
                              PROTOCOL VARIATIONS
                                       Mark Users as Phone? n
Prepend '+' to Calling/Alerting/Diverting/Connected Number? n
                       Send Transferring Party Information? n
                                 Network Call Redirection? n
                                     Send Diversion Header? n
                                   Support Request History? y
                              Telephone Event Payload Type: 101
                       Convert 180 to 183 for Early Media? n
                 Always Use re-INVITE for Display Updates? n
    Resend Display UPDATE Once on Receipt of 481 Response? n
                       Identity for Calling Party Display: P-Asserted-Identity
           Block Sending Calling Party Location in INVITE? n
                Accept Redirect to Blank User Destination? n
         Enable O-SIP? n
         Interworking of ISDN Clearing with In-Band Tones: keep-channel-active
                                Request URI Contents: may-have-extra-digits
```

# 5.5. AAR Call Routing

SIP calls to Session Manager are routed over a SIP trunk via AAR call routing. Configure the AAR analysis form and enter add an entry that routes digits beginning with "78" and "79" to route pattern 10 as shown below. SIP endpoints have 5-digit extensions beginning with 78 and virtual rooms in Meetings Server have 5-digit extensions beginning with 79.

| change aar analysis 78 |               |     |         |      |      | Page 1 of 2     |  |
|------------------------|---------------|-----|---------|------|------|-----------------|--|
|                        | ΞE            |     |         |      |      |                 |  |
|                        | Location: all |     |         |      |      | Percent Full: 1 |  |
|                        |               |     |         |      |      |                 |  |
| Dialed                 | Total         |     | Route   | Call | Node | ANI             |  |
| String                 | Min           | Max | Pattern | Туре | Num  | Reqd            |  |
| 78                     | 5             | 5   | 10      | lev0 |      | n               |  |
| 79                     | 5             | 5   | 10      | lev0 |      | n               |  |

Configure a preference in **Route Pattern** 10 to route calls over SIP trunk group 10 as shown below.

| chai | nge i | cout | e-pa | tter | n 10  |        |        |       |      |       |      |       |     | ]     | Page  | 1 of | 3    |
|------|-------|------|------|------|-------|--------|--------|-------|------|-------|------|-------|-----|-------|-------|------|------|
|      |       |      |      |      | Pat   | tern i | Number | r: 10 |      | Patt  | ern  | Name: | то  | devco | on-sm |      |      |
|      | SCCA  | N? 1 | n    | Secu | ire S | SIP?   | n      | Used  | for  | SIP   | stat | ions? | n   |       |       |      |      |
|      |       |      |      |      |       |        |        |       |      |       |      |       |     |       |       |      |      |
|      | Grp   | FRL  | NPA  | Pfx  | Нор   | Toll   | No.    | Insei | ted  |       |      |       |     |       |       | DCS/ | IXC  |
|      | No    |      |      | Mrk  | Lmt   | List   | Del    | Digit | s    |       |      |       |     |       |       | QSIG |      |
|      |       |      |      |      |       |        | Dgts   |       |      |       |      |       |     |       |       | Intw |      |
| 1:   | 10    | 0    |      |      |       |        |        |       |      |       |      |       |     |       |       | n    | user |
| 2:   |       |      |      |      |       |        |        |       |      |       |      |       |     |       |       | n    | user |
| 3:   |       |      |      |      |       |        |        |       |      |       |      |       |     |       |       | n    | user |
| 4:   |       |      |      |      |       |        |        |       |      |       |      |       |     |       |       | n    | user |
| 5:   |       |      |      |      |       |        |        |       |      |       |      |       |     |       |       | n    | user |
| 6:   |       |      |      |      |       |        |        |       |      |       |      |       |     |       |       | n    | user |
|      |       |      |      |      |       |        |        |       |      |       |      |       |     |       |       |      |      |
|      | BCC   | VA:  | LUE  | TSC  | CA-   | rsc    | ITC    | BCIE  | Serv | vice/ | Feat | ure P | ARM | Sub   | Numbe | ring | LAR  |
|      | 0 1   | 2 M  | 4 W  |      | Requ  | lest   |        |       |      |       |      |       |     | Dgts  | Forma | t    |      |
| 1:   | уу    | уу   | y n  | n    |       |        | rest   | t     |      |       |      |       |     |       | unk-u | nk   | none |
| 2:   | у у   | УУ   | y n  | n    |       |        | rest   | t     |      |       |      |       |     |       |       |      | none |

# 6. Configure Avaya Aura® Session Manager

This section covers the configuration of Session Manager, including setting the transport protocol and port for SIP endpoints registered to Session Manager and adding a SIP user for Poly video endpoints.

# 6.1. Launch System Manager

Access the System Manager web interface by using the URL https://<*ip-address*> in an Internet browser window, where <*ip-address*> is the System Manager IP address. Log in using the appropriate credentials.

| Recommended access to System Manager is via FQDN.                                                                         |                                                                                                    |
|----------------------------------------------------------------------------------------------------|----------------------------------------------------------------------------------------------------|
| Go to central login for Single Sign-On                                                                                    | User ID:                                                                                                    |
| If IP address access is your only option, then note that authentication will fail<br>in the following cases:              | Password:                                                                                                    |
| <ul> <li>First time login with "admin" account</li> <li>Expired/Reset passwords</li> </ul>                                | Log On Cancel                                                                                                    |
| Use the "Change Password" hyperlink on this page to change the password manually, and then login.                         | Change Password                                                                                                    |
| Also note that single sign-on between servers in the same security domain is not supported when accessing via IP address. | • Supported Browsers: Firefox (minimum version 93.0), Chrome (minimum version 91.0) or Edge (minimum version 93.0). |

# 6.2. Add SIP Entities and Entity Links

This section covers the SIP trunk configuration for Communication Manager and SBC. In this configuration, two SIP Entities were added for Communication Manager and SBC. The configuration of the Entity Links is also covered.

### 6.2.1. Communication Manager SIP Entity and Entity Link

A SIP Entity must be added for Communication Manager. To add a SIP Entity, select **Elements**  $\rightarrow$  **Routing**  $\rightarrow$  **SIP Entities** from the top menu, followed by **New** in the subsequent screen (not shown) to add a new SIP entity for Communication Manager.

The **SIP Entity Details** screen is displayed. Enter the following values for the specified fields and retain the default values for the remaining fields.

| • | Name:               | A descriptive name.                                 |
|---|---------------------|-----------------------------------------------------|
| • | FQDN or IP Address: | IP address of the signaling interface (e.g., procr) |
|   |                     | on Communication Manager.                           |
| • | Туре:               | Select CM.                                          |
| • | Location:           | Select the appropriate pre-existing location name.  |
| • | Time Zone:          | Time zone for this location.                        |

Default values can be used for the remaining fields.

| Aura® System Manager 10.1 | Users 🗸 🎤 Elements 🗸 💠 Services | <ul> <li>Widgets </li> <li>Shortcuts </li> </ul> | Search        | admin  |
|---------------------------|---------------------------------|--------------------------------------------------|---------------|--------|
| Home Routing              |                                 |                                                  |               |        |
| Routing ^                 | SIP Entity Details              |                                                  | Commit Cancel | Help ? |
| Domains                   | General                         |                                                  |               |        |
| Locations                 | * Name:                         | devcon-cm                                        | ]             |        |
|                           | * FQDN or IP Address:           | 10.64.102.115                                    | ]             |        |
| Conditions                | Туре:                           | CM 🗸                                             |               |        |
| Adaptations 🗸 🗸           | Notes:                          | Communication Manager                            |               |        |
| SIP Entities              | Adaptation:                     | ~                                                |               |        |
| Entity Links              | Location:                       | Thornton 🗸                                       |               |        |
| <b>T</b>                  | Time Zone:                      | America/New_York 🗸                               |               |        |
| Time Kanges               | * SIP Timer B/F (in seconds):   | 4                                                |               |        |
| Routing Policies          | Minimum TLS Version:            | Use Global Setting 🗸                             |               |        |
| Dial Datterns V           | Credential name:                |                                                  |               |        |
|                           | Securable:                      |                                                  |               |        |
| Regular Expressions       | Call Detail Recording:          | none 💙                                           |               |        |

Scroll down to the **Entity Links** sub-section and click **Add** to add an entity link. Enter the following values for the specified fields and retain the default values for the remaining fields.

- Name: A descriptive name.
- SIP Entity 1: The Session Manager entity name (e.g., *devcon-sm*).
   Protocol: Set to *TLS*. TCP may also be used between Communication Manager and Session Manager.
   Port: SIP Entity 2: Set to appropriate TLS port (e.g., *5061*).
   The Communication Manager entity name from this section.

Set to *trusted*.

- Port:
- Connection Policy:

#### Entity Links

Override Port & Transport with DNS SRV: 🗌

| Add                                                                                                    | Add Remove              |             |       |        |             |                      |                        |  |  |  |  |  |
|----------------------------------------------------------------------------------------------------|-------------------------|-------------|-------|--------|-------------|----------------------|------------------------|--|--|--|--|--|
| 1 Ite                                                                                                    | 1 Item 🖓 Filter: Enable |             |       |        |             |                      |                        |  |  |  |  |  |
| Name         SIP Entity 1         Protocol         Port         SIP Entity 2         Port         Connect<br>Policy |                         |             |       |        |             | Connection<br>Policy | Deny<br>New<br>Service |  |  |  |  |  |
|                                                                                                    | * devcon-cm Link        | 🔍 devcon-sm | TLS 💙 | * 5061 | G devcon-cm | * 5061               | trusted 🗸              |  |  |  |  |  |
| Selec                                                                                                    | t : All, None           |             |       |        |             |                      |                        |  |  |  |  |  |

Set to appropriate TLS port (e.g., 5061).

#### 6.2.2. SBC SIP Entity and Entity Link

A SIP Entity must be added for SBC. To add a SIP Entity, select **Elements**  $\rightarrow$  **Routing**  $\rightarrow$  **SIP Entities** from the top menu, followed by **New** in the subsequent screen (not shown) to add a new SIP entity for SBC.

The **SIP Entity Details** screen is displayed. Enter the following values for the specified fields and retain the default values for the remaining fields.

- Name: A descriptive name.
- **FQDN or IP Address:** The IP address of the SBC internal interface.
- Type: Select *SIP Trunk*.
- Location: Select the appropriate pre-existing location name.
- Time Zone:
- Time zone for this location.

| AVAYA<br>Aura® System Manager 10.1 | Users 🗸 🎤 Elements 🗸 💠 Services | ✓   Widgets ✓ Shortcuts ✓ | Search        | admin  |
|------------------------------------|---------------------------------|---------------------------|---------------|--------|
| Home Routing                       |                                 |                           |               |        |
| Routing ^                          | SIP Entity Details              |                           | Commit Cancel | Help ? |
| Domains                            | General                         |                           |               | - 1    |
| Locations                          | * Name:                         | devcon-sbce               | ]             |        |
| <b>a</b>                           | * FQDN or IP Address:           | 10.64.102.106             |               | - 1    |
| Conditions                         | Туре:                           | SIP Trunk 🗸               |               | - 1    |
| Adaptations 🗸 🗸                    | Notes:                          | SBCE                      |               | - 1    |
| SIP Entities                       | Adaptation:                     | ~                         |               | - 1    |
| Entity Links                       | Location:                       | Thornton-SBC 🗸            |               | - 1    |
| <del>.</del>                       | Time Zone:                      | America/New_York          |               | - 1    |
| Time Kanges                        | * SIP Timer B/F (in seconds):   | 4                         |               | - 1    |
| Routing Policies                   | Minimum TLS Version:            | Use Global Setting 🗸      |               | - 1    |
| Dial Patterns 🛛 🗸                  | Credential name:                |                           |               |        |
|                                    | Securable:                      |                           |               | - 1    |
| Regular Expressions                | Call Detail Recording:          | egress 🗸                  |               |        |

Scroll down to the **Entity Links** sub-section and click **Add** to add an entity link. Enter the following values for the specified fields and retain the default values for the remaining fields.

- Name: A descriptive name.
- **SIP Entity 1:** The Session Manager entity name (e.g., *devcon-sm*).
- **Protocol:** Set to *TLS*. TCP may also be used between Session
  - Manager and SBC.
- **Port:** Set to appropriate TLS port (e.g., *5061*).
  - **SIP Entity 2:** The SBC entity name from this section.
  - **Port:** Set to appropriate TLS port (e.g., *5061*).
- **Connection Policy:** Set to *trusted*.

#### Entity Links

|       | Override Port & Transport with DNS SRV: |  |                          |          |        |               |        |                      |                        |
|-------|-----------------------------------------|--|--------------------------|----------|--------|---------------|--------|----------------------|------------------------|
| Add   | Remove                                  |  |                          |          |        |               |        |                      |                        |
| 1 Ite | m I 🍣                                   |  |                          |          |        |               |        | Filter:              | : Enable               |
|       | Name 🔺                                  |  | SIP Entity 1             | Protocol | Port   | SIP Entity 2  | Port   | Connection<br>Policy | Deny<br>New<br>Service |
|       | * devcon-sbce Link                      |  | <pre>   devcon-sm </pre> | TLS 💙    | * 5061 | G devcon-sbce | * 5061 | trusted 🗸 🗸          |                        |
| Selec | t: All, None                            |  |                          |          |        |               |        |                      |                        |

### 6.3. Add Routing Policies

Routing policies describe the conditions under which calls will be routed to the SIP Entities specified in **Section 6.2**. A routing policy was added for SBC to route outgoing calls to Meetings Server. To add a routing policy, select **Routing Policies** on the left and click on the **New** button (not shown) on the right. The following screen is displayed. Fill in the following:

Under *General*: Enter a descriptive name in **Name**.

#### Under SIP Entity as Destination:

Click **Select**, and then select the appropriate SIP entity to which this routing policy applies.

Defaults can be used for the remaining fields. Click **Commit** to save the Routing Policy definition.

| Aura® Syste | m Manager 10.1 | 🛔 Users 🗸 🌈 Elements 🗸 🕴  | Services - Widgets - Shortcuts | *      | Search    | ■ ♦ ≡ | admin  |
|-------------|----------------|---------------------------|--------------------------------|--------|-----------|-------|--------|
| Home        | Routing        |                           |                                |        |           |       |        |
| Routing     |                | Routing Policy De         | tails                          | Commit |           |       | Help ? |
| Dom         | ains           | General                   |                                |        |           |       | - 1    |
| Loca        | tions          |                           | * Name: devcon-sbce Policy     |        |           |       | - 1    |
| Cond        | litions        |                           | Disabled:                      |        |           |       | - 1    |
| Adaş        | otations ×     |                           | Notes:                         |        |           |       | - 1    |
| SIP E       | ntities        | SIP Entity as Destination | on                             |        |           |       | - 1    |
| Entit       | y Links        | Select                    |                                |        |           |       |        |
| Time        | Ranges         | Name                      | FQDN or IP Address             |        | Туре      | Notes |        |
|             |                | devcon-sbce               | 10.64.102.106                  |        | SIP Trunk |       |        |
| Rout        | ing Policies   | Time of Day               |                                |        |           |       |        |

### 6.4. Add Dial Patterns

Dial patterns are defined to direct calls to the appropriate SIP Entity. In the sample configuration, 5-digit extensions for meetings IDs beginning with 792 were routed to Meetings Server through SBC.

To add a dial pattern, select **Dial Patterns** on the left and click on the **New** button (not shown) on the right. Fill in the following:

Under General:

- **Pattern:** Dialed number or prefix.
- Min: Minimum length of dialed number.
- Max: Maximum length of dialed number.
- **SIP Domain:** SIP domain of dial pattern.
- Notes: Comment on purpose of dial pattern (optional).

#### Under Originating Locations and Routing Policies:

Click Add, and then select the appropriate location and routing policy from the list.

Default values can be used for the remaining fields. Click **Commit** to save this dial pattern. The following screen shows the dial pattern definition for routing calls to Meetings Server.

| AV/<br>Aura® Syste | m Manager 10.1   | <b>&amp;</b> ( | Users v | 🗲 Elements 🗸           | 🔅 Se  | rvices v    | w           | idgets ∨ S             | hortcuts v | Search                        | h 🔶                           | 🔳   admin               |
|--------------------|------------------|----------------|---------|------------------------|-------|-------------|-------------|------------------------|------------|-------------------------------|-------------------------------|-------------------------|
| Home               | Routing          |                |         |                        |       |             |             |                        |            |                               |                               |                         |
| Routing            |                  | ^              | Dial    | Pattern Deta           | ils   |             |             |                        |            |                               | Commit Cancel                 | Help ?                  |
| Dom                | ains             |                | Gene    | ral                    |       |             |             |                        |            |                               |                               |                         |
| Locat              | tions            |                |         |                        | * P   | attern: 7   | 792         |                        |            |                               |                               |                         |
| Cond               | ditions          |                |         |                        |       | * Min: 5    | 5           |                        |            |                               |                               |                         |
| Adap               | otations         | ~              |         | Em                     | ergen | * Max: 🚦    | 5           |                        |            |                               |                               |                         |
| sip e              | ntities          |                |         |                        | SIP D | omain:      | -ALL-       |                        | ~          |                               |                               |                         |
| Entity             | y Links          |                |         |                        |       | Notes:      | Meeting     | s Virtual Roor         | ns         |                               |                               |                         |
| Time               | Ranges           |                | Origi   | nating Locations       | and   | Routing     | Polici      | es                     |            |                               |                               |                         |
| Routi              | ing Policies     |                | Add     | Remove                 | _     |             |             |                        |            |                               |                               |                         |
| nour.              | ing roncies      |                | 1 Item  |                        |       |             |             |                        | -          |                               |                               | Filter: Enable          |
| Dial I             | Patterns         | ^              |         | Originating Location N | ame 🔺 | Origination | ng<br>Notes | Routing<br>Policy Name | Rank       | Routing<br>Policy<br>Disabled | Routing Policy<br>Destination | Routing<br>Policy Notes |
|                    | Dial Patterns    |                |         | -ALL-                  |       | 1           |             | devcon-sbce<br>Policy  | 0          |                               | devcon-sbce                   |                         |
| (                  | Origination Dial | Pat            | Select  | : All, None            |       |             |             |                        |            |                               |                               |                         |

#### 6.5. Set Network Transport Protocol for Studio X30/X70 and G7500

Set the transport protocol used by Poly video endpoints. From the System Manager **Home** screen, select **Elements**  $\rightarrow$  **Routing**  $\rightarrow$  **SIP Entities** and edit the SIP Entity for Session Manager shown below.

| Aura® System Manager 10.1 | Users 🗸 🎤 Elements 🗸 🔅 Services    | ✓   Widgets ✓ Shortcuts ✓                         | Search 💄 🗮    | admin  |
|---------------------------|------------------------------------|---------------------------------------------------|---------------|--------|
| Home Routing              |                                    |                                                   |               |        |
| Routing ^                 | SIP Entity Details                 |                                                   | Commit Cancel | Help ? |
| Domains                   | General                            |                                                   |               | - 1    |
| Locations                 | * Name:                            | devcon-sm                                         |               | - 1    |
|                           | * IP Address:                      | 10.64.102.117                                     |               | - 1    |
| Conditions                | SIP FQDN:                          |                                                   |               |        |
| Adaptations 🗸 🗸           | Туре:                              | Session Manager 🛛 👻                               |               | - 1    |
| SIP Entities              | Notes:                             |                                                   |               |        |
| Entity Links              | Location:                          | Thornton ¥                                        |               |        |
|                           | Outbound Proxy:                    | ~                                                 |               |        |
| Time Ranges               | Time Zone:                         | America/New_York                                  |               |        |
| Routing Policies          | Minimum TLS Version:               | Use Global Setting 🗸                              |               |        |
| Dial Patterns 🗸 🗸         | Credential name:                   |                                                   |               |        |
| Regular Expressions       | Monitoring<br>SIP Link Monitoring: | Use Session Manager Configuration $ullet$         |               |        |
| ζ.                        | CRLF Keep Alive Monitoring:        | Use Session Manager Configuration $oldsymbol{ u}$ |               | -      |

Scroll down to the **Listen Ports** section and verify that the transport network protocol used by Poly video endpoints is specified in the list below. For the compliance test, TLS network transport was used.

#### **Listen Ports**

| Add   | Remove             |          |                |   |                                                                                                    |       |                |  |
|-------|--------------------|----------|----------------|---|----------------------------------------------------------------------------------------------------|-------|----------------|--|
| 3 Ite | ms I 🍣             |          |                |   |                                                                                                    |       | Filter: Enable |  |
|       | Listen Ports       | Protocol | Default Domain |   | Endpoint                                                                                                    | Notes |                |  |
|       | 5060               | TCP 🗸    | avaya.com      | ~ | Image: A start and a start a start |       |                |  |
|       | 5060               | UDP 🗸    | avaya.com      | ~ | <b>~</b>                                                                                                    |       |                |  |
|       | 5061               | TLS 💙    | avaya.com      | ~ | <b>~</b>                                                                                                    |       |                |  |
| Selec | Select : All, None |          |                |   |                                                                                                    |       |                |  |

#### 6.6. Administer SIP User

In the System Manager Home screen (not shown), select Users  $\rightarrow$  User Management  $\rightarrow$  Manage Users to display the User Management screen below. Select a SIP user and click New to add a SIP user.

| Avaya<br>Aura® System Manager 10.1 | •    | Users   | ~ <i>,</i> | Elements v        | Services × | Widgets     | ∨ Shortcu   | its v   | Search          | 🕽 🗮   ad   | lmin |
|------------------------------------|------|---------|------------|-------------------|------------|-------------|-------------|---------|-----------------|------------|------|
| Home Routing                       | User | r Manag | jement     |                   |            |             |             |         |                 |            |      |
| User Management 🛛 🔨                | . Â  | Home    | 合 / Us     | ers & / Manage Us | sers       |             |             |         |                 | Hel        | p? 🔺 |
| Manage Users                       |      | s       | Search     |                   |            |             | Q           |         |                 |            |      |
| Public Contacts                    |      |         | Ø Viev     | v 🖉 Edit          | (+ New     | 条 Duplicate | 🛍 Delete    | More Ac | tions 🗸         | Options 🗸  |      |
| Shared Addresses                   |      |         |            | First Name 🖨      | V Surnar   | me 🖨 🍸      | Display Nam | ne 🔷 🍸  | Login Name 🖨 🍸  | SIP Handle |      |
|                                    |      |         |            | SIP               | 78000      |             | 78000, SIP  |         | 78000@avaya.com | 78000      |      |
| System Presence ACLs               | 5    |         |            | SIP               | 78001      |             | 78001, SIP  |         | 78001@avaya.com | 78001      |      |

#### 6.6.1. Identity

The **Add User Profile** screen is displayed. Select the **Identity** tab. The desired **Last Name** and **First Name** is configured. The **Login Name** is configured in the format of  $\langle ext \rangle @ \langle domain \rangle$ , where  $\langle ext \rangle$  is the desired Studio X30 SIP extension and  $\langle domain \rangle$  is the SIP domain name. Retain the default values in the remaining fields.

| AV/A      | m Manager 10.1     | <b>a</b> ( | Jsers 🗸 🍃 El | ements 🗸 🔅 Services   | ∽   Widgets       | <ul> <li>Shortcuts </li> </ul> | Search                                     | 📄 🜲 🗮 🛛 admin       |
|-----------|--------------------|------------|--------------|-----------------------|-------------------|--------------------------------|--------------------------------------------|---------------------|
| Home      | Routing            | User       | Management   |                       |                   |                                |                                            |                     |
| User Mana | agement            | ^          | Home / Users | R / Manage Users      |                   |                                |                                            | Help ? 🔺            |
| Mana      | ige Users          |            | User Prof    | file   Add            |                   |                                | 🗈 Commit & Continue                        | Commit 🛞 Cancel     |
| Public    | c Contacts         |            | Identity     | Communication Profile | Membership        | Contacts                       |                                            |                     |
| Share     | d Addresses        |            | Basic Info   |                       | User Provisioning |                                |                                            |                     |
| Syster    | m Presence ACLs    |            | Address      |                       | Rule :            |                                |                                            |                     |
| Comr      | munication Profile | e          | LocalizedNa  | ame                   | * Last Name :     | Poly                           | Last Name (in Latin                        | Poly                |
|           |                    |            |              |                       |                   |                                | alphabet characters):                      |                     |
|           |                    |            |              |                       | * First Name :    | X30                            | First Name (in Lat<br>alphabet characters) | in X30              |
|           | <                  |            |              |                       | * Login Name :    | 78050@avaya.com                | Middle Name                                | Middle Name Of User |

#### 6.6.2. Communication Profile

Select the **Communication Profile** tab. Next, click on **Communication Profile Password**. For **Comm-Profile Password** and **Re-enter Comm-Profile Password**, enter the desired password for the SIP user required for registration. Click **OK**.

| Avaya<br>Aura® System Manager 10.1 | Users 🗸 🍃 🖌 Ele | ements ~ � Services ~   Widgets ~ Shortcuts ~ Search | 📄 🐥 🗮   admin         |
|------------------------------------|-----------------|------------------------------------------------------|-----------------------|
| Home Routing Use                   | er Management   |                                                      |                       |
| User Management 🔹 🔨                | Home☆ / Users A | / Manage Users                                       | Help ?                |
| Manage Users                       | User Pro        | Comm-Profile Password                                | × <sup>©</sup> Cancel |
| Public Contacts                    | Identity        | Comm-Profile Password:                               |                       |
| Shared Addresses                   | Communicati     |                                                      | Options ~             |
| System Presence ACLs               | PROFILE SE      | * Re-enter Comm-Profile Password :                   |                       |
| Communication Profile              | Communica       |                                                      |                       |
|                                    | PROFILES        | Generate Comm-Profile Password                       |                       |
|                                    | Session Ma      | Cancel                                               | ок                    |
|                                    | CM Endpoin      | 1 IUNIC ( )                                          |                       |

### 6.6.3. Communication Address

Click on **Communication Address** and then click **New** to add a new entry. The **Communication Address Add/Edit** dialog box is displayed as shown below. Set **Type** to *Avaya SIP*. For **Fully Qualified Address**, enter the SIP user extension (e.g., 78050) and domain name (e.g., *avaya.com*). Click **OK**.

| Avaya<br>Aura® System Manager 10.1 | Users 🗸 🍃 Element     | ts 🗸 🏟 Services 🗸          | Widgets ~ Sł | hortcuts v Sear | ch | 🜲 🗮   admin |
|------------------------------------|-----------------------|----------------------------|--------------|-----------------|----|-------------|
| Home Routing Use                   | r Management          |                            |              |                 |    |             |
| User Management ^                  | Home  / Users  A / Ma | anage Users                |              |                 |    | Help ? 🔺    |
| Manage Users                       | User Profile          | Communication Address A    | Add/Edit     |                 | ×  | 🛞 Cancel    |
| Public Contacts                    | Identity Com          |                            |              |                 | 0  |             |
| Shared Addresses                   | Communication Prot    | * Type :                   | Avaya SIP    |                 | ~  | Options V   |
| System Presence ACLs               | PROFILE SET : Prin    | *Fully Qualified Address : | 78050        | @ avaya.com     | ~  | nain 🗣 🝸    |
| Communication Profile              | Communication Ad      |                            |              |                 |    |             |
|                                    | PROFILES              |                            |              |                 |    |             |
|                                    | Session Manager F     |                            |              | Cancel          | ОК |             |

#### 6.6.4. Session Manager Profile

Click on toggle button by **Session Manager Profile**. For **Primary Session Manager**, **Origination Application Sequence**, **Termination Application Sequence**, and **Home Location**, select the values corresponding to the applicable Session Manager and Communication Manager. Retain the default values in the remaining fields.

| Aura® System Manager 10.1 | Users v 🗲 Elements v 🗢 Services v   Widgets v Shortcuts v Search | 🕽 🗮   admin |
|---------------------------|------------------------------------------------------------------|-------------|
| Home Routing User         | Management                                                       |             |
| User Management 🔨         | Home A / Users A / Manage Users                                  | Help ? 🔺    |
| Manage Users              | User Profile   Add                                               | S Cancel    |
| Public Contacts           | Identity Communication Profile Membership Contacts               |             |
| Shared Addresses          | Communication Profile Password                                   |             |
| System Presence ACLs      | PROFILE SET : Primary V                                          |             |
| Communication Profile     | Communication Address Manager:                                   |             |
|                           | PROFILES                                                         |             |
|                           | Session Manager Profile C Secondary Session Manager:             |             |
|                           | CM Endpoint Profile                                              |             |
|                           | Survivability Server: Start typing Q                             |             |
|                           |                                                                  |             |
|                           | Max. Simultaneous Select ~                                       |             |
|                           | Devices:                                                         |             |
|                           | Block New                                                        |             |
|                           | Registration When<br>Maximum                                     |             |
|                           | Application Sequences                                            |             |
|                           | Origination DEVCON-CM Ap V                                       |             |
|                           | Sequence :                                                       |             |
| <                         | Termination DEV/CON/CM Ap. Y                                     |             |
|                           | Sequence:                                                        |             |

Scroll down to the **Call Routing Settings** section to configure the **Home Location**.

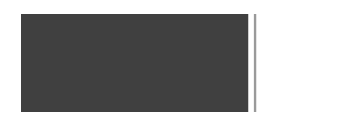

| Call Routing Setti | ngs      |   |
|--------------------|----------|---|
| * Home Location :  | Thornton | Q |

#### 6.6.5. CM Endpoint Profile

Click on **CM Endpoint Profile**. For **System**, select the value corresponding to the applicable Communication Manager. For **Extension**, enter the SIP user extension (e.g., 78050). For **Template**, 9641SIP\_DEFAULT\_CM\_8\_1 was selected.

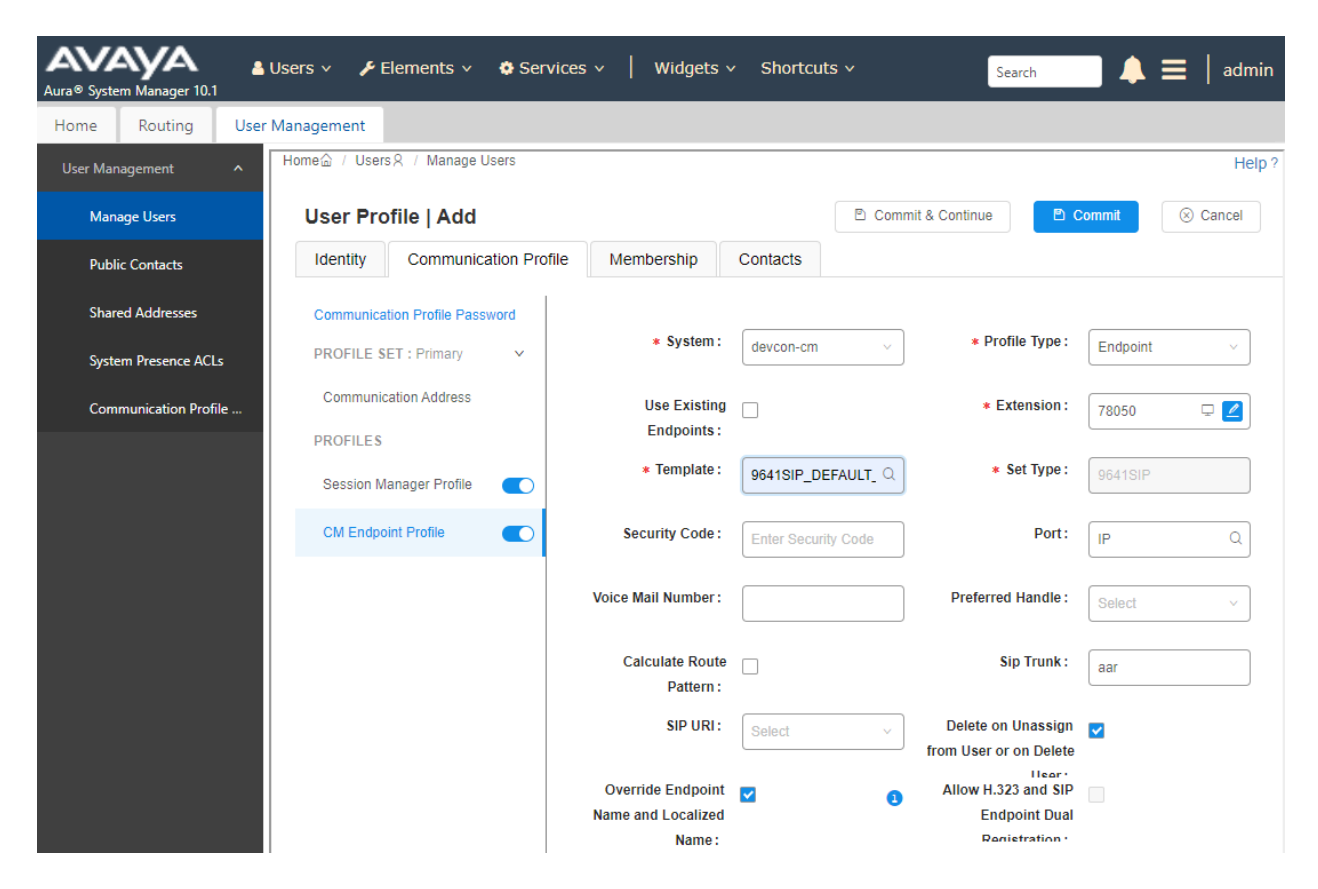

# 7. Configure Avaya Meetings Server

This section covers the configuration of an endpoint for Poly video endpoints with the default maximum bandwidth and inviting Poly video endpoints to a meeting using dial out from a virtual room. The configuration is performed via the Meetings Management Administration Portal. A virtual room is assigned a Meeting ID and can be used for instant meetings. However, scheduled meetings are also supported, but not covered in these Application Notes.

**Note:** It is assumed that the integration of Meetings Media Server, Meeting WebRTC Gateway, and SBC have already been configured.

### 7.1. Access Meetings Management Administrator Portal

Log into the Meetings Management administrator portal by using the URL **Error! Hyperlink reference not valid.** in an Internet browser, where *<hostname>* is the Meetings Management server hostname or FQDN. The login screen below is displayed. Log in with the appropriate credentials.

| Avaya Meetings Managemer<br>Sign in to configure and manage your video | nt Administration |
|------------------------------------------------------------------------|-------------------|
| Username                                                               |                   |
| Password                                                               |                   |
| Keep me signed in                                                      | Sign In           |
| Forget Password?                                                       |                   |
| © 2022 Avaya Inc. All Rights                                           | s Reserved.       |

## 7.2. Configure H.323 Gatekeeper

Navigate to Settings  $\rightarrow$  Local Services and click on H.323 Gatekeeper to configure the internal H.323 gatekeeper in Meetings Management.

| Αναγα                        | -                                           |                |                                            |            | Signed In: 🦁 admin<br>Sign Out   Help |
|------------------------------|---------------------------------------------|----------------|--------------------------------------------|------------|---------------------------------------|
| Dashboard Meetings Users     | Endpoints Devices                           | Reports Logs & | Events Settings                            |            |                                       |
| ▼ System Preference 🔶 L      | Local Services                              |                |                                            |            |                                       |
| Configuration                |                                             |                |                                            |            |                                       |
| Local Services               | User Portal+Web Gateway<br>Service Enabled: | ON CON         | H.323 Gatekeeper<br>Service Enabled:       | ON CON     |                                       |
| <ul> <li>Meetings</li> </ul> | Status:                                     | Active         | Status:                                    | Active     |                                       |
| Policies                     | Version:                                    | 10.1.0.2.179   | Version:                                   | 9.1.0.40   |                                       |
| Meeting Types                |                                             |                |                                            |            |                                       |
| Auto-Attendant               |                                             |                |                                            |            |                                       |
| Invitations                  | SIP B2BUA<br>Service Enabled:               | ON CO          | Avaya Meetings Control<br>Service Enabled: |            |                                       |
| Dial In Numbers              | Status:                                     | Active         | Status:                                    | Active     |                                       |
| ▼ Users                      | Version:                                    | 2.2.0.12       | Version:                                   | 9.1.14.0.5 |                                       |
| Policies                     |                                             |                |                                            |            |                                       |
|                              |                                             |                |                                            |            |                                       |

In this configuration, no **Zone Prefix** was used. To require authentication (optional), enable **Security (H.235)** and configure a **Name** and **Password** in the **Security Password** section. This should match the H.323 settings for Poly video endpoints in **Section 9.3**. In this configuration, **Security Password** was disabled.

| AVAYA                                      | Signed In: 🛞 admin<br>Sign Out   Help                 |
|--------------------------------------------|-------------------------------------------------------|
| Dashboard Meetings Us                      | sers Endpoints Devices Reports Logs & Events Settings |
| <ul> <li>System Preference</li> </ul>      | Local Services                                        |
| Configuration                              | C H.323 Gatekeeper Status: Active Version: 9.1.0.40   |
| Local Services                             | Basic:                                                |
| <ul> <li>Meetings</li> </ul>               | Registration Mode:                                    |
| Policies                                   | Strip Local Zone Prefix                               |
| Meeting Types                              | Zone Prefix:                                          |
| Auto-Attendant                             |                                                       |
| Invitations                                | C Enabled 11L                                         |
| Dial In Numbers                            |                                                       |
| ▼ Users                                    | Max ITE Interval: 3600                                |
| Policies                                   | Advanced Parameters                                   |
| Profiles                                   | Registered Endpoints (4)                              |
| Endpoints                                  | Route IP calls                                        |
| Auto-Provisioning                          | Neighbors                                             |
| Workplace Client                           |                                                       |
| <ul> <li>Unified Communications</li> </ul> |                                                       |
| Avaya Aura                                 | Add Edit Delete                                       |
| <ul> <li>Maintenance</li> </ul>            |                                                       |
| Log                                        | Name                                                  |
| Backup                                     | Apply Cancel                                          |
| - Davisas                                  |                                                       |

# 7.3. Configure Advanced Parameters

When Poly video endpoints join a PIN-protected meeting using H.323, the **addDTMFsInSimAltCaps** parameter must be set to *1* in Meetings Media Server so that Poly video endpoints send PIN via out-of-band DTMF using H.245. Navigate to **Devices** and click on the Meetings Media Server. Next, select the **Configuration** tab and click on **Advanced Parameters**.

| Αναγα                                   | and the second diversion of |                                   |                      |                            | Signed In: 🦁 admin<br>Sign Out   Help |
|-----------------------------------------|-----------------------------|-----------------------------------|----------------------|----------------------------|---------------------------------------|
| Dashboard Meetings Use                  | rs Endpoints                | Devices Reports Logs & Eve        | nts Settings         |                            | ≡                                     |
| <ul> <li>Devices by Location</li> </ul> | Avaya Meetings Media        | Server: devcon-amms               |                      |                            |                                       |
| All                                     | Info Configu                | ration Certificate Licensing      | Alarms Events        | Access                     |                                       |
| Home                                    | Basic Settings:             |                                   | H.323 Settings:      |                            |                                       |
| Devices by Type                         | Name:                       | devcon-amms *                     | Required Gatekeeper: | LocalAppServer (127.0.0.1) | ~                                     |
| Management & Directory                  | Location:                   | Home 🗸                            | Current Gatekeeper:  | 10.64.102.140              |                                       |
| Management Server                       | Service FQDN:               | devcon-amms.avaya.com *           | SIP Settings:        | 10 51 100 110              |                                       |
| AADS                                    | Public URL branch:          | meetings.avaya.com/wcs1           | SIP Proxy Server:    | 10.64.102.140              |                                       |
| UCCS Servers                            | In Maintenance              |                                   | Transport Type:      | New York                   | *<br>*                                |
| Media & Signaling                       | Secure Connection           |                                   | furnystun server:    | None                       | •                                     |
| Media Servers                           | Master Media Server f       | for Cascading                     |                      |                            |                                       |
| Gateways                                | NTP Settings:               |                                   |                      |                            |                                       |
| H.323 Gatekeepers                       | NTP Server:                 | 128.138.141.172                   |                      |                            |                                       |
| H.323 Edge Servers                      | Time Zone:                  | GMT-07:00 Mountain Standard Tir 💙 |                      |                            |                                       |
| SIP Servers                             | Network Settings:           |                                   |                      |                            |                                       |
| ASBCEs                                  | DNS Server 1:               | 10.64.102.114                     |                      |                            |                                       |
| User Portal & Recording                 | DNS Server 2:               | avaya.com                         |                      |                            |                                       |
| User Portals                            | DNS Search List:            |                                   |                      |                            |                                       |
| Streaming & Recording Server            | IP Address:                 | 10.64.102.141                     |                      |                            |                                       |
|                                         | Subnet Mask:                | 255.255.255.0                     | •                    |                            |                                       |
|                                         | Default Gateway:            | 10.64.102.1                       | •                    |                            |                                       |
|                                         | Local FQDN:                 | devcon-amms.avaya.com             | •                    |                            |                                       |
|                                         |                             |                                   |                      |                            |                                       |
|                                         | Advanced Parameters         |                                   |                      |                            |                                       |
|                                         |                             |                                   |                      |                            |                                       |
|                                         |                             |                                   |                      | Ар                         | ply Cancel                            |

| ID:               | adddtmfsinsimaltcaps                                                          | *             | Get         |
|-------------------|-------------------------------------------------------------------------------|---------------|-------------|
| Name:             | NULL                                                                          |               |             |
| Parameter:        |                                                                               |               |             |
| > Value:          | 1                                                                             |               |             |
| > Description:    | Add DTMFs in SimAltCaps and to the H323 of Values limit: [0-Disable/1-Enable] | aps (forced). | Apply Clear |
| Name              |                                                                               | Value         | Edit        |
| Video Base Port   |                                                                               | 12000         |             |
| Audio Base Port   |                                                                               | 16384         | <u> </u>    |
| H323 RAS port nu  | mber                                                                          | 1719          |             |
| H323 SIG port nu  | mber                                                                          | 1720          |             |
| Registration mode |                                                                               | мси           |             |
| SIP support video | fast update                                                                   | 1             |             |
| SIP BFCP base po  | t                                                                             | 3400          |             |
| No Self-See       |                                                                               |               |             |
| Enable DTMF conf  | erence control                                                                | 1             |             |
|                   | ce ID                                                                         | 1             |             |
| Register conferen |                                                                               |               |             |

In Advanced Parameters, set the addDTMFsInSimAltCaps parameter to 1 as shown below.

# 7.4. Configure SIP Trunk to SBC

To add a SIP trunk for inbound and outbound calls to/from Meetings Server, navigate to **Devices**  $\rightarrow$  Media & Signaling  $\rightarrow$  SIP Servers in the left pane and click Add.

| Αναγα                        | -               |                 |                        |            | Signed In: 🦁 admin<br>Sign Out   Help                                                                                                    |
|------------------------------|-----------------|-----------------|------------------------|------------|----------------------------------------------------------------------------------------------------|
| Dashboard Meetings Us        | ers Endpoints   | Devices Reports | Logs & Events Settings |            |                                                                                                    |
| Devices by Location          | SIP Servers (1) |                 |                        |            |                                                                                                    |
| All                          | Add De          | lete            |                        |            | Q Search                                                                                                    |
| Home                         | Name            | Model           | IP Address             | SIP Domain | Location                                                                                                    |
| Devices by Type              | SBCE Dial O     | ut Avaya Aura   | 10.64.102.230          | avaya.com  | Home                                                                                                    |
| Management & Directory       |                 |                 |                        |            | i de la companya de la companya de la |
| Management Server            |                 |                 |                        |            |                                                                                                    |
| AADS                         |                 |                 |                        |            |                                                                                                    |
| UCCS Servers                 |                 |                 |                        |            |                                                                                                    |
| Media & Signaling            |                 |                 |                        |            |                                                                                                    |
| Media Servers                |                 |                 |                        |            |                                                                                                    |
| Gateways                     |                 |                 |                        |            |                                                                                                    |
| H.323 Gatekeepers            |                 |                 |                        |            |                                                                                                    |
| H.323 Edge Servers           |                 |                 |                        |            |                                                                                                    |
| SIP Servers                  |                 |                 |                        |            |                                                                                                    |
| ASBCEs                       |                 |                 |                        |            |                                                                                                    |
| User Portal & Recording      |                 |                 |                        |            |                                                                                                    |
| User Portals                 |                 |                 |                        |            |                                                                                                    |
| Streaming & Recording Serv 🖕 |                 |                 |                        |            |                                                                                                    |

In the **SIP** Server configuration, configure the following fields:

- Provide a descriptive name (e.g., SBCE Dial Out). Name:
- . IP Address/FQDN:
- Port:
- Specify an internal SBC IP address (e.g., 10.64.102.230). Specify port 5061.
- Transport Type: Select TLS.
- Model: Select Avaya Aura.
- Location: Select Home. •
- SIP Domain: Specify SIP domain (e.g., avaya.com).

The SIP trunk uses TLS. In this configuration, a TLS certificate signed by the System Manager certificate authority was used. The signing and import of the TLS certificate are not shown in these Application Notes.

| AVAYA                               | -                 |                 |                        |                       | Signed In: 🦁 admin<br>Sign Out   Help |
|-------------------------------------|-------------------|-----------------|------------------------|-----------------------|---------------------------------------|
| Dashboard Meetings                  | Users Endpoints   | Devices Reports | Logs & Events Settings |                       |                                       |
| Devices by Location                 | Andify SIP Server |                 |                        |                       |                                       |
| All                                 | Basic Settings    |                 |                        |                       |                                       |
| Home                                | Name:             | SBCE Dial Out   | *                      |                       |                                       |
| <ul> <li>Devices by Type</li> </ul> | IP Address/FQDN   | 10.64.102.230   | * Port: 5061           | Transport Type: TLS 🗸 |                                       |
| Management & Directory              | Model:            | Avaya Aura      | ✓ Location: Home       | ~                     |                                       |
| Management Server                   | SIP Domain:       | avaya.com       |                        |                       |                                       |
| AADS                                |                   |                 |                        |                       |                                       |
| UCCS Servers                        |                   |                 |                        | OK Cancel             |                                       |
| Media & Signaling                   | -                 |                 |                        |                       |                                       |

## 7.5. Configure Corporate Address Book

The built-in LDAP server in Meetings Management may be used to allow endpoints to search the corporate address book, which includes the entries in the endpoint list configured in Section 7.6. Navigate to Settings  $\rightarrow$  Address Book  $\rightarrow$  Corporate Address Book and configure the following fields:

- Enable Corporate Address Book: Enable this option.
- Listening Port:
- LDAP Distinguished Name (DN) Suffix:

Enable this option. Accept the default port 389 for non-secure LDAP connection.

Select *None*. When none is used, the Base DN in **Section 9.7** should be set to ou=users. Enable this option if anonymous LDAP connections are allowed.

Allow Anonymous Login:

| AVAYA                                                                                                    |                                                                                                    |                                                                                        |                         |                                                                     | Signed In: 🦁 admin<br>Sign Out   Help |
|----------------------------------------------------------------------------------------------------|----------------------------------------------------------------------------------------------------|----------------------------------------------------------------------------------------|-------------------------|---------------------------------------------------------------------|---------------------------------------|
| Dashboard Meetings Us                                                                                               | sers Endpoints                                                                                                    | Devices Reports Logs &                                                                 | Events Settings         |                                                                     | ≡                                     |
| HTTP Protocol                                                                                                    | Corporate Address Boo                                                                                                    | ok                                                                                     |                         |                                                                     |                                       |
| Servers     LDAP Servers     Email Server     Log Server     Alarm     Trap Servers     Alarms     Alert Recipients | <ul> <li>Enable Corporate Address</li> <li>Listening Port: 389</li> <li>Listening Port for secure</li> <li>LDAP Distinguished Nau</li> <li>None</li> <li>Organization</li> <li>Domain Name</li> <li>Allow Anonymous L</li> <li>Enforce secure composition</li> </ul> | ess Book<br>e connection using SSL: 636<br>me (DN) Suffix<br>ogin<br>nection using TLS |                         |                                                                     | All                                   |
| <ul> <li>Address Book</li> </ul>                                                                                    | Event Name                                                                                                    | Time                                                                                   | User Name               | host                                                                | Duration                              |
| Corporate Address Book  Advanced                                                                                    | Search Request<br>Bind Request<br>Search Request                                                                                                    | 08/23/2023 11:51<br>08/23/2023 11:51<br>08/23/2023 11:47                               | test1<br>test1<br>test1 | 192.168.100.71:53584<br>192.168.100.71:53584<br>10.64.102.230:30325 | 0.0 0.0 0.0                           |
| Customization<br>CDR Settings<br>Branding                                                                           | Bind Request<br>Search Request<br>Bind Request                                                                                                    | 08/23/2023 11:47<br>08/23/2023 11:30<br>08/23/2023 11:30                               | test1<br>test1<br>test1 | 10.64.102.230:30325<br>10.64.102.230:28643<br>10.64.102.230:28643   | 0.0 0.0 0.0                           |
| Topology                                                                                                    | Bind Request<br>Search Request                                                                                                    | 08/23/2023 10:51 08/23/2023 10:51                                                      | test1<br>test1          | 192.100.100.7153334<br>192.168.100.71:53334<br>10.64.102.230:22054  | 0.0                                   |
| IP Topology                                                                                                    | -                                                                                                    |                                                                                        |                         |                                                                     | Apply                                 |

# 7.6. Configure Endpoints

This section covers the configuration of H.323 and SIP endpoints. To add an endpoint, select the **Endpoints** tab, then click **Add** button and select the **Add Manually** option as shown below. Alternatively, H.323 endpoints may be imported from the internal H.323 gatekeeper.

| AVAYA                                     |         | -                 |                 |                 |                |         |                | Signed In: 🧭 admin<br>Sign Out   Help |
|-------------------------------------------|---------|-------------------|-----------------|-----------------|----------------|---------|----------------|---------------------------------------|
| Dashboard Meetings Use                    | ers     | Endpoints De      | vices Report    | s Logs & Events | Settings       |         |                |                                       |
| <ul> <li>Endpoints by Location</li> </ul> | All End | points (11)       |                 |                 |                |         |                |                                       |
| All                                       | Add     | ▼ Delete          | Manage 🔻        | Assign Labels 🔻 | Inventory      |         | Q Search       |                                       |
| Home                                      | Add Mi  | anually           |                 |                 |                |         |                |                                       |
| <ul> <li>Imported Endpoints</li> </ul>    | Import  | t from Gatekeeper | io              | Model           | IP Address     | Version | H.323 Gatekee  | Location                              |
|                                           |         | Vantage 78041     | 78041@avaya.com |                 |                |         | None           | Home                                  |
| All                                       |         | O G7500-7509A0F2  | 78052           | G7500           | 192.168.100.72 | 4.0.2   | LocalAppServer | Home                                  |
| From H.350 Directory                      |         | IP 77301          | 77301@avaya.com |                 |                |         | None           | Home                                  |
|                                           |         | Poly G7500        | 78052@avaya.com |                 |                |         | None           | Home                                  |
| From Active Directory                     |         | Poly X30          | 78050@avaya.com |                 |                |         | None           | Home                                  |
| <ul> <li>Endpoints by Label</li> </ul>    |         | Poly X70          | 78051@avaya.com |                 |                |         | None           | Home                                  |
| All Unmanaged Endpoints                   |         | SIP 78002         | 78002@avaya.com |                 |                |         | None           | Home                                  |
|                                           |         | O StudioX30-5E45  | 78050           | StudioX30       | 192.168.100.70 | 4.0.2   | LocalAppServer | Home                                  |
| Awaiting Provisioning Endpoints           |         | StudioX70-7D8     | 78051           | StudioX70       | 192.168.100.71 | 4.0.2   | LocalAppServer | Home                                  |
| All Avaya Endpoints                       |         | Workplace 78040   | 78040@avaya.com |                 |                |         | None           | Home                                  |
| All Cisco Endpoints                       |         | Workplace 78042   | 78042@avaya.com |                 |                |         | None           | Home                                  |
| All Delycom Endpoints                     |         |                   |                 |                 |                |         |                |                                       |
| An Polycom Endpoints                      |         |                   |                 |                 |                |         |                |                                       |
| All LifeSize Endpoints                    |         |                   |                 |                 |                |         |                |                                       |
|                                           |         |                   |                 |                 |                |         |                |                                       |
#### 7.6.1. Configure H.323 Endpoint

Poly video endpoints cannot be managed by Meetings Management (e.g., upgrade endpoint) so only basic endpoint dialing information is required to call and invite endpoint to meetings. In the **Add Endpoint** screen, configure the following fields:

| • | Name:                    | Type the name to identify the endpoint                     |
|---|--------------------------|------------------------------------------------------------|
|   |                          | (e.g., StudioX30-5E45C2FC).                                |
| • | Description:             | Provide a description for the endpoint (optional).         |
| • | Туре:                    | Select Single Codec Endpoint as the model of endpoint.     |
| • | Protocol:                | Select <i>IP</i> ( <i>H.323</i> ) from the list.           |
| • | E.164/IP Address:        | Specify the H.323 extension (e.g., 78050).                 |
| • | <b>Registered To:</b>    | Select LocalAppServer (127.0.0.1).                         |
| • | Location:                | Select the location of the endpoint from the list (e.g.,   |
|   |                          | Home).                                                     |
| • | Max Bandwidth:           | Define the default maximum bandwidth for the endpoint      |
|   |                          | (e.g., 4096 Kbps).                                         |
| • | Visible in the directory |                                                            |
|   | of other endpoints:      | Enable this option to include this endpoint in LDAP search |
|   | _                        | results.                                                   |
| • | Manage (upgrade and      |                                                            |
|   | configure) this          |                                                            |
|   | endpoint:                | Disable this option since the Poly video endpoint cannot   |
|   | -                        | currently be managed by Meetings Management.               |

| Dashboard Meetings Us                                                                                                    | sers Endpoints                                                                                                    | Devices Reports Li                                                                                                    | ogs & Events Settings                                                                                                    | Signed In: 🎯 admin<br>Sign Out   Help |
|----------------------------------------------------------------------------------------------------|----------------------------------------------------------------------------------------------------|----------------------------------------------------------------------------------------------------|----------------------------------------------------------------------------------------------------|---------------------------------------|
| Endpoints by Location                                                                                                    | Endpoint: StudioX30-                                                                                                    | 5E45C2FC                                                                                                    |                                                                                                    |                                       |
| All<br>Home<br>Timported Endpoints<br>All<br>From H.350 Directory<br>From Active Directory<br>Endpoints by Label                                            | Name:<br>Description:<br>Type:<br>Protocol:<br>E.164/IP Address:<br>Registered To:<br>Location:<br>Max Bandwidth:                                               | StudioX30-SE45C2FC<br>Single Codec Endpoint<br>IP (H.323)<br>78050<br>LocalAppServer (127.0.0.1<br>Home<br>4096                             | <ul> <li>✓</li> <li>✓</li></ul> |                                       |
| All Unmanaged Endpoints<br>Awaiting Provisioning Endpoints<br>All Avaya Endpoints<br>All Cisco Endpoints<br>All Polycom Endpoints<br>All LifeSize Endpoints | <ul> <li>Visible in the director</li> <li>VIP Endpoint (experic</li> <li>Enable Gallery Layou</li> <li>Manage (upgrade and</li> <li>Has Embedded MCU</li> </ul> | y of other endpoints (H.350-enabli<br>ence will not be downgraded during<br>ts (recommended for single monito<br>d configure) this endpoint | d endpoints, desktop and mobile)<br>call)<br>r endpoints)                                                                                                    | OK Cancel                             |

#### 7.6.2. Configure SIP Endpoint

Poly video endpoints cannot be managed by Meetings Management (e.g., upgrade endpoint) so only basic endpoint dialing information is required to call and invite endpoint to meetings. In the **Add Endpoint** screen, configure the following fields:

Name: . Type the name to identify the endpoint (e.g., *Poly X30*). Provide a description for the endpoint (optional). **Description:** Type: Select Single Codec Endpoint as the model of endpoint. **Protocol:** Select IP (SIP) from the list. . **SIP URI:** Provide the endpoint identifier followed by the SIP server . domain name (e.g., 78050@avaya.com). Location: Select the location of the endpoint from the list (e.g., Home). . Max Bandwidth: Define the default maximum bandwidth for the endpoint (e.g., 2048 Kbps). Visible in the directory of other endpoints: Enable this option to include this endpoint in LDAP search results. Manage (upgrade and configure) this endpoint: Disable this option since the Poly video endpoint cannot currently be managed by Meetings Management.

| AVAYA                                  | -                      |                                                                              |                                   |
|----------------------------------------|------------------------|------------------------------------------------------------------------------|-----------------------------------|
| Dashboard Meetings Us                  | ers Endpoints          | Devices Reports Lo                                                           | ogs & Events Settings             |
| Endpoints by Location                  | Add Endpoint           |                                                                              |                                   |
| All                                    | Name:                  | Poly X30                                                                     | *                                 |
| Home                                   | Description:           |                                                                              |                                   |
| <ul> <li>Imported Endpoints</li> </ul> | Type:                  | Single Codec Endpoint                                                        | ~                                 |
| All                                    | Protocol:              | IP (SIP)                                                                     | ~                                 |
| From H.350 Directory                   | SIP URI:               | 78050@avaya.com                                                              | *                                 |
| From Active Directory                  | Location:              | Home                                                                         | *                                 |
| Endpoints by Label                     | Max Bandwidth:         | 2048                                                                         | ✓ * (Kbps)                        |
| All Unmanaged Endpoints                | Visible in the directo | ory of other endpoints (H.350-enable<br>rience will not be downgraded during | ed endpoints, desktop and mobile) |
| Awaiting Provisioning Endpoints        | Manage (upgrade ar     | nd configure) this endpoint                                                  |                                   |
| All Avava Endpoints                    |                        |                                                                              |                                   |
|                                        | •                      |                                                                              | OK Cancel                         |
|                                        |                        |                                                                              |                                   |

# 7.7. Configure Virtual Rooms

A virtual room is an online space used to connect multiple participants in a video conference. In addition to hosting video conferences, virtual rooms can offer features, such as protecting meetings with a PIN and dialing out to endpoints when the moderator joins a meeting.

Virtual rooms are assigned to a user. To create or assign a virtual room to a user, select the **Users** tab, and then click on an existing user or click **Add** to create one.

| Dashboard Meetings Us                           | ers                                       | Endpoints | Devices | Reports L        | ogs & Events Setting | s                   |        | Signed In: 🔘 admin<br>Sign Out   Help<br>〓 |
|-------------------------------------------------|-------------------------------------------|-----------|---------|------------------|----------------------|---------------------|--------|--------------------------------------------|
| <ul> <li>Users from Active Directory</li> </ul> | Users from Active Directory     Users (3) |           |         |                  |                      |                     |        |                                            |
| All                                             |                                           | Add Delet | e As    | sign Groups Expe | ort Users            |                     | (9     | Search )                                   |
| Group                                           |                                           | Name      |         | Virtual Room     | Email                | User Profile        | Groups | Endpoint                                   |
| <ul> <li>Users from Local Directory</li> </ul>  |                                           | admin     | *       |                  | admin@avaya.com      | Custom User Profile |        |                                            |
| All                                             |                                           | Test One  |         | 79222,79223      | test1@avaya.com      | Meeting Organizer   |        |                                            |
| Group                                           |                                           | Test Two  |         |                  | test2@avaya.com      | Meeting Organizer   |        |                                            |

The configuration of an existing user is shown below. Next, select the Virtual Room tab.

| Αναγα                                           | and the second second |                         |                     |                 | Signed In: 🎯 admin<br>Sign Out   Help |
|-------------------------------------------------|-----------------------|-------------------------|---------------------|-----------------|---------------------------------------|
| Dashboard Meetings Us                           | ers Endpoints De      | vices Reports Logs & Ev | ents Settings       |                 |                                       |
| <ul> <li>Users from Active Directory</li> </ul> | User: Test One        |                         |                     |                 |                                       |
| All                                             | User Virtual Re       | moon                    |                     |                 |                                       |
| Group                                           | General Information   |                         |                     |                 |                                       |
| <ul> <li>Users from Local Directory</li> </ul>  | Login ID:             | test1 *                 | Email:              | test1@avaya.com | н                                     |
| All                                             | First Name:           | Test                    | Last Name:          | One             | *                                     |
| Group                                           | Password:             | •••••                   | Confirm Password:   | •••••           | *                                     |
|                                                 | Telephone (Office):   |                         | Telephone (Mobile): |                 |                                       |
|                                                 | Meeting Information   |                         |                     |                 |                                       |
|                                                 | Groups:               |                         | Assign              |                 |                                       |
|                                                 | Personal Endpoint:    |                         | Assign              |                 |                                       |
|                                                 | Account status:       | Enabled 🗸               |                     |                 |                                       |
|                                                 | User Profile:         | Meeting Organizer       | View                |                 |                                       |
|                                                 | Participant ID:       | ٥                       | Refresh             |                 |                                       |
|                                                 | Default Virtual Room: | 79223 🗸                 |                     |                 |                                       |
|                                                 | ▶ Advanced            |                         |                     |                 |                                       |
|                                                 |                       |                         |                     |                 | OK Apply Cancel                       |
|                                                 |                       |                         |                     |                 |                                       |

In the **Virtual Room** tab, set the **Select** field to the appropriate virtual room number to modify an existing one or Create *New Virtual Room* to create a new virtual room. Configure **Virtual Room Number, Virtual Room Name**, and **Meeting Type** as shown below. Enable **Protect meeting with a PIN** and specify the **PIN**, if desired. Other fields may be left at default values. Scroll down to the bottom of the screen to the **Select Participants** button.

| Αναγα                                           | _                                                                            |                                       |  |  |  |  |
|-------------------------------------------------|------------------------------------------------------------------------------|---------------------------------------|--|--|--|--|
| Dashboard Meetings Use                          | rs Endpoints Devi                                                            | ices Reports Logs & Events Settings   |  |  |  |  |
| <ul> <li>Users from Active Directory</li> </ul> | User: Test One                                                               |                                       |  |  |  |  |
| All                                             | User Virtual Roo                                                             | m                                     |  |  |  |  |
| Group                                           | Select:                                                                      | 79222 🗸                               |  |  |  |  |
| <ul> <li>Users from Local Directory</li> </ul>  | Virtual Room Number:                                                         | 79222 *                               |  |  |  |  |
| All                                             | Virtual Room Name:                                                           | Test Virtual Room *                   |  |  |  |  |
| Group                                           | Description:                                                                 |                                       |  |  |  |  |
|                                                 | Meeting Type:                                                                | 71 - Default Service 🗸                |  |  |  |  |
|                                                 | Maximum Room Endpoints:                                                      | 250                                   |  |  |  |  |
|                                                 | Maximum Participants:                                                        | 250                                   |  |  |  |  |
|                                                 | Moderator PIN:                                                               |                                       |  |  |  |  |
|                                                 | Protect meeting with a PIN:                                                  |                                       |  |  |  |  |
|                                                 | Use permanent PIN:                                                           |                                       |  |  |  |  |
|                                                 | O Use one-time PIN for each meeting                                          |                                       |  |  |  |  |
|                                                 | Protect meeting with participant ID                                          |                                       |  |  |  |  |
|                                                 | Advanced                                                                     |                                       |  |  |  |  |
|                                                 | Audio prompts for Guest User:                                                | English (U.S.)                        |  |  |  |  |
|                                                 | Meeting invitation language:                                                 | English (U.K.)                        |  |  |  |  |
|                                                 | Preferred dial-in number<br>location:                                        | All Locations                         |  |  |  |  |
|                                                 | Max Participants to play the<br>entry/exit tone:                             | 6                                     |  |  |  |  |
|                                                 | Max Participants to play the<br>entry/exit name announcement                 | 20                                    |  |  |  |  |
|                                                 | Entry Announcement:                                                          | Tone 🗸                                |  |  |  |  |
|                                                 | Exit Announcement:                                                           | Tone 🗸                                |  |  |  |  |
|                                                 | ✓ Allow instant meetings                                                     |                                       |  |  |  |  |
|                                                 | Allow requests to join locked                                                | meetings                              |  |  |  |  |
|                                                 | Place participants in a 'waiting room' until the moderator joins the meeting |                                       |  |  |  |  |
|                                                 | Terminate meeting after the                                                  | last moderator leaves                 |  |  |  |  |
|                                                 | Enable sharing for:                                                          |                                       |  |  |  |  |
|                                                 | Everyone O Moderator                                                         | and registered users O Moderator only |  |  |  |  |
|                                                 |                                                                              |                                       |  |  |  |  |
| 4                                               |                                                                              | •                                     |  |  |  |  |

Click **Select Participants** button to select the endpoints that should receive a dial out call when the moderator starts the meeting.

| AVAYA                                           | Signed In: 🥘<br>Sign Out                                   | admin<br>  Help |
|-------------------------------------------------|------------------------------------------------------------|-----------------|
| Dashboard Meetings Use                          | rs Endpoints Devices Reports Logs & Events Settings        |                 |
| <ul> <li>Users from Active Directory</li> </ul> | User: Test One                                             |                 |
| All                                             | Enable sharing for:                                        | *               |
| Group                                           | Everyone O Moderator and registered users O Moderator only |                 |
| <ul> <li>Users from Local Directory</li> </ul>  | Blast Dial                                                 |                 |
| All                                             | Select Participants                                        |                 |
| Group                                           |                                                            |                 |
|                                                 |                                                            |                 |
|                                                 | OK Apply Delete Cancel                                     |                 |

In **Select Participants**, select the Poly video endpoint (e.g., *Poly X30*) added in **Section 7.6.1** and/or **7.6.2**. When the moderator starts the meeting, the Poly video endpoint will be invited via a dial out call.

| Invites           By Directory         By Address                • Enter endpoint name               • Poly X30            G7500-7509A0F2              • Poly X30            Poly G7500              • Poly X30            Poly X30              • Poly X30            Poly X70              • Invite >>            StudioX30-5E45C2FC              • Kemove            StudioX70-7D8034FL              • Remove            Vantage 78041              • Workplace 78040            Workplace 78042              • Modeline                                                                                                    | ect Participants              | _         | _        | _  |       |
|----------------------------------------------------------------------------------------------------|-------------------------------|-----------|----------|----|-------|
| By Directory       By Address         Image: Control of the state of the state of                                                                                                    | ndpoints                      |           |          |    |       |
| By Directory         By Address           C         Enter endpoint name           G7500-7509A0F2         P           IP 77301         P           Poly G7500         P           Poly X30         P           Poly X30         P           Poly X30         P           StadioX30-SE45C2FC         StadioX70-7D8034FL           Vantage 78041         Vorkplace 78040           Workplace 78042         OK                                                                                                    | Select endpoint(s) to invite: |           |          |    |       |
| Q Enter endpoint name         G7500-7509A0F2         IP 77301         Poly 7500         Poly X30         Poly X30         Poly X30         Poly X30         Star 75002         StudioX30-5E45C2FC         StudioX70-7D8034FL         Vantage 78041         Workplace 78040         Workplace 78042                                                                                                    | By Directory By Address       |           |          |    |       |
| G7500-7509A0F2         IP 77301         Poly G7500         Poly X30         Poly X30         Poly X70         SIP 78002         StudioX30-5E45C2FC         StudioX70-7D8034FL         Vantage 78041         Workplace 78040         Workplace 78042         OK                                                                                                    | Q Enter endpoint name         |           |          |    |       |
| IP 77301       Poly G7500         Poly G7500       Poly X30         Poly X30       Poly X70         SIP 78002       Invite >>         StudioX30-SE45C2FC       << Remove                                                                                                    | G7500-7509A0F2                |           | Poly X30 |    |       |
| Poly G7500       Poly X30         Poly X30       Poly X70         S1P 78002       Invite >>         StudioX30-SE45C2FC       << Remove                                                                                                    | IP 77301                      |           |          |    |       |
| Poly X30       Invite >>         SIP 78002       Invite >>         StudioX30-SE4SC2FC       << Remove                                                                                                    | Poly G7500                    |           |          |    |       |
| Poly X70         SIP 78002         StudioX30-5E45C2FC         StudioX70-7D8034FL         Vantage 78041         Workplace 78040         Workplace 78042                                                                                                    | Poly X30                      |           |          |    |       |
| SIP 78002       Invite >>         StudioX30-5E45C2FC       << Remove                                                                                                    | Poly X70                      |           |          |    |       |
| StudioX30-5E45C2FC<br>StudioX70-7D8034FL<br>Vantage 78041<br>Workplace 78040<br>Workplace 78042<br>Morkplace 78042<br>Mo | SIP 78002                     | Invite >> |          |    |       |
| StudioX70-7D8034FL<br>Vantage 78041<br>Workplace 78040<br>Workplace 78042<br>OK Cancel                                                                                                    | StudioX30-5E45C2FC            | << Remove |          |    |       |
| Vantage 78041<br>Workplace 78040<br>Workplace 78042<br>OK Cancel                                                                                                    | StudioX70-7D8034FL            |           |          |    |       |
| Workplace 78040<br>Workplace 78042                                                                                                    | Vantage 78041                 |           |          |    |       |
| Workplace 78042                                                                                                    | Workplace 78040               |           |          |    |       |
| OK Cancel                                                                                                    | Workplace 78042               |           |          |    |       |
| OK Cancel                                                                                                    |                               |           |          |    |       |
| OK Cancel                                                                                                    |                               |           |          |    |       |
| OK Cancel                                                                                                    |                               |           |          |    |       |
| OK Cancel                                                                                                    | 1                             |           |          |    |       |
| OK Cancel                                                                                                    |                               |           |          |    |       |
|                                                                                                    |                               |           |          | ОК | ancel |

# 8. Configure Avaya Session Border Controller

SBC is part of the Meetings Server Over-The-Top deployment. This section covers the SBC configuration required for the Meetings Server integration, including the SIP trunks and routing to Meetings Server.

**Note:** For this solution, SBC provided connectivity to Meetings Server and Session Manager. In addition, it supported registering Avaya and Poly video endpoints to Session Manager through SBC. These Application Notes will focus on the Meetings Server integration. It is assumed that the SIP trunk and routing to Session Manager, URL rewriting using reverse proxy, and WebRTC support are already in place and will not be covered in these Application Notes.

This section covers the following SBC configuration:

- Launch SBC Web Interface
- Administer Server Interworking Profile
- Administer SIP Server
- Administer Routing Profile
- Administer Application Rule
- Administer Media Rule
- Administer End Point Policy Group
- Administer Media Interfaces
- Administer Signaling Interfaces
- Administer End Point Flows
- Administer Application Relay for LDAP

#### 8.1. Launch SBC Web Interface

Access the SBC EMS web interface by using the URL https://<*ip-address*>/sbc in an Internet browser window, where <*ip-address*> is the IP address of the SBC management interface. The screen below is displayed. Log in using the appropriate credentials.

| <b>^\//\</b> //                             | Log In                                                                                                    |
|---------------------------------------------|----------------------------------------------------------------------------------------------------|
| FIVFIYFI                                    | Username:                                                                                                    |
|                                             | Continue                                                                                                    |
|                                             | WELCOME TO AVAYA SBC                                                                                                    |
| Session Border Controller<br>for Enterprise | Unauthorized access to this machine is prohibited. This system is for<br>the use authorized users only. Usage of this system may be monitored<br>and recorded by system personnel.                                                                          |
|                                             | Anyone using this system expressly consents to such monitoring and<br>is advised that if such monitoring reveals possible evidence of criminal<br>activity, system personnel may provide the evidence from such<br>monitoring to law enforcement officials. |
|                                             | © 2011 - 2020 Avaya Inc. All rights reserved.                                                                                                    |

After logging in, the Dashboard will appear as shown below. SBC configuration screens are accessed by navigating the menu tree in the left pane. Select **Device**  $\rightarrow$  **SBCE** from the top menu.

| EMS Dashboard         | Dashboard                     |                     |          |                                              |   |
|-----------------------|-------------------------------|---------------------|----------|----------------------------------------------|---|
| Software Management   |                               | _                   | _        | Installed Devices                            | _ |
| Device Management     | System Time                   | 02:06:47 PM EDT     | Refresh  | EMS                                          |   |
| System Administration | Version                       | 10.1.1.0-35-21872   |          | SBCE                                         |   |
| ackup/Restore         | GUI Version                   | 10.1.1.0-21872      |          |                                              |   |
| Monitoring & Logging  | Build Date                    | Mon Apr 18 07:57:04 | UTC 2022 |                                              |   |
|                       | License State                 | OK                  |          |                                              |   |
|                       | Aggregate Licensing Overages  | 0                   |          |                                              |   |
|                       | Peak Licensing Overage Count  | 0                   |          |                                              |   |
|                       | Last Logged in at             | 08/11/2023 12:21:11 | EDT      |                                              |   |
|                       | Failed Login Attempts         | 0                   |          |                                              |   |
|                       | Active Alarms (past 24 hours) |                     |          | Incidents (past 24 hours)                    |   |
|                       | None found.                   |                     |          | SBCE: unable to get local issuer certificate |   |
|                       |                               |                     |          | SBCE: unable to get local issuer certificate |   |
|                       |                               |                     |          | SBCE: Heartbeat Successful, Server is UP     |   |
|                       |                               |                     |          | SBCE: unable to get local issuer certificate |   |
|                       |                               |                     |          | SBCE: unable to get local issuer certificate |   |

### 8.2. Administer Server Interworking Profile

A Server Interworking Profile defines a set of parameters that aid in the interworking between SBC and connected server (e.g., Meetings Server). The Meetings Server interworking profile was cloned from the pre-existing **avaya-ru** profile and is shown below. The **General** tab below shows the default settings.

| Device: SBCE 🛩 Alarms I                                                                                                    | Incidents Status 🗸                                                                                          | Logs 🗸 🛛 D                                                                                                    | )iagnostics                                                                                           | Users   |                                                                                                    | Settings 🗸                                  | Help 🗸    | Log Out |
|----------------------------------------------------------------------------------------------------|----------------------------------------------------------------------------------------------------|----------------------------------------------------------------------------------------------------|----------------------------------------------------------------------------------------------------|---------|----------------------------------------------------------------------------------------------------|---------------------------------------------|-----------|---------|
| Session Borde                                                                                                    | r Controlle                                                                                                 | er for E                                                                                                    | nterp                                                                                                 | rise    |                                                                                                    |                                             | AV        | /AYA    |
| EMS Dashboard<br>Software Management<br>Device Management<br>Backup/Restore<br>System Parameters<br>Configuration Profiles<br>Domain DoS<br>Server Interworking<br>Media Forking<br>Routing<br>Topology Hiding<br>Signaling Manipulation<br>URI Groups<br>SNMP Traps<br>Time of Day Rules<br>FGDN Groups<br>Reverse Proxy Policy<br>URN Profile<br>Recording Profile<br>H248 Profile<br>IP/URI Blocklist Profile<br>P Services<br>Domain Policies<br>TLS Management<br>Network & Flows | Interworking P<br>Add<br>Interworking<br>Profiles<br>cs2100<br>avaya-ru<br>Avaya-SM<br>PSTN-SIP<br>Meetings | General<br>General<br>Hold Supp<br>180 Handli<br>181 Handli<br>182 Handli<br>183 Handli<br>183 Handli<br>183 Handli<br>183 Handli<br>183 Handli<br>183 Handli<br>URI Gr<br>Send H<br>Delaye<br>3xx Handli<br>Diversi<br>Delayed SI<br>Re-Invite H<br>Prack Hand<br>Allow 1 | etings Timers Pri ort ing ing ing ing ing dling dling to Header Su DP Handling fandling dling tax SDP | vacy UR | Click here to add a<br>RI Manipulation<br>None<br>None<br>None<br>None<br>None<br>No<br>None<br>No<br>No<br>No<br>No<br>No<br>No<br>No<br>No<br>No<br>No<br>No<br>No | Rena<br>description.<br>Header Manipulation | ame Clone |         |
| <ul> <li>Monitoring &amp; Logging</li> </ul>                                                                                                    |                                                                                                    | URI Schen<br>Via Header                                                                                                    | ne<br>r Format                                                                                        |         | SIP<br>RFC3261                                                                                                    |                                             |           | 1       |
|                                                                                                    |                                                                                                    | SIPS Requ<br>Mediasec                                                                                                    | uired                                                                                                 |         | Yes<br>No                                                                                                    |                                             |           | Ţ       |

| Device: SBCE ➤ Alarms                                                 | Incidents Status ¥       | Logs   Diagnostics Users              | Settings 🗸                    | Help 🖌 Log Out   |
|-----------------------------------------------------------------------|--------------------------|---------------------------------------|-------------------------------|------------------|
| Session Borde                                                         | er Controlle             | er for Enterprise                     |                               | AVAYA            |
| EMS Dashboard<br>Software Management                                  | Interworking P           | rofiles: Meetings                     | Ren                           | ame Clone Delete |
| Backup/Restore                                                        | Interworking<br>Profiles | Click                                 | here to add a description.    |                  |
| <ul> <li>System Parameters</li> <li>Configuration Profiles</li> </ul> | cs2100                   | General Timers Privacy URI            | Manipulation Header Manipulat | ion Advanced     |
| Domain DoS                                                            | avaya-ru                 | Record Routes                         | Both Sides                    | <u>^</u>         |
| Server                                                                | Avaya-SM                 | Include End Point IP for Context Look | up Yes                        |                  |
| Interworking                                                          | PSTN-SIP                 | Extensions                            | Avaya                         |                  |
| Media Forking                                                         | mone                     | Diversion Manipulation                | No                            |                  |
| Topology Hiding                                                       | VoIPSP                   | Has Remote SBC                        | No                            | _                |
| Signaling                                                             | Meetings                 | Route Response on Via Port            | No                            |                  |
| Manipulation                                                          | 101003                   | Relay INVITE Replace for SIPREC       | No                            | _                |
| URI Groups                                                            |                          | MOBX Re-INVITE Handling               | No                            | _                |
| SINIMP Traps                                                          |                          | NATing for 301/302 Redirection        | Yes                           |                  |
| FGDN Groups                                                           |                          |                                       | 105                           |                  |
| Reverse Proxy<br>Policy                                               |                          | DTMF<br>DTMF Support                  | None                          |                  |
| URN Profile                                                           |                          |                                       | Edit                          | •                |
| Recording Profile                                                     | •                        | L                                     |                               |                  |

Select the Advanced tab and configure as shown below. Disable Has Remote SBC.

Status M Logo M Diagnostics

4

•

Holp M. Log Out

#### 8.3. Administer SIP Server

A **SIP** Server definition is required for each server connected to SBC. Add a **SIP** Server for Meetings Server, specifically the Meetings Management server.

The **General** tab of the Meetings Management SIP server was configured as shown below. The IP address (e.g., *10.64.102.140*) and Port *5061* were used. TLS transport was used for the Meetings Management SIP trunk. It is assumed that the **TLS Client Profile** for the SBC internal A1 interface to which Meetings Management was connected has already been configured and is not shown in these Application Notes.

| Device: SBCE ∨ Alarms II                                                                                                | ncidents Status 🗸 I                                   | Logs ❤ Diagnostics l                                | Jsers                                    | Settings 🗸 | Help 🖌 Log Out  |
|----------------------------------------------------------------------------------------------------|-------------------------------------------------------|-----------------------------------------------------|------------------------------------------|------------|-----------------|
| Session Borde                                                                                                    | r Controller                                          | for Enterpri                                        | se                                       |            | AVAYA           |
| EMS Dashboard<br>Software Management<br>Device Management<br>Backup/Restore                                             | SIP Servers: Me<br>Add<br>Server Profiles<br>PSTN-SIP | General Authentication                              | Heartbeat Registration Ping A            | Renar      | me Clone Delete |
| <ul> <li>Configuration Profiles</li> <li>Services</li> <li>SIP Servers</li> </ul>                                       | Madi Abba/Radi<br>Madi Abba/Radi<br>Madi Abba/Rati    | Server Type<br>TLS Client Profile<br>DNS Query Type | Trunk Server<br>sbceinternalA1<br>NONE/A |            |                 |
| H248 Servers<br>LDAP<br>RADIUS<br>▷ Domain Policies                                                                     | OCP-SBCE-PU<br>Session Manager<br>VolPSP              | IP Address / FQDN<br>10.64.102.140                  | Port<br>5061<br>Edit                     | Trans      | sport           |
| <ul> <li>TLS Management</li> <li>Network &amp; Flows</li> <li>DMZ Services</li> <li>Monitoring &amp; Logging</li> </ul> | MeetingsM<br>MeetingsWebGW                            |                                                     |                                          |            |                 |

The **Heartbeat** tab was configured as shown below. This allows SBC to send SIP OPTIONS to Meetings Management.

| Device: SBCE - Alarms  | Incidents Status 🗸                                                                                             | Logs V Diagnostics     | Users                         | Settings 🗸 Help 🖌 Log Out |
|------------------------|----------------------------------------------------------------------------------------------------|------------------------|-------------------------------|---------------------------|
| Session Bord           | er Controlle                                                                                                   | r for Enterpri         | se                            | AVAYA                     |
| EMS Dashboard          | SIP Servers: M                                                                                                 | eetingsM               |                               |                           |
| Software Management    | Add                                                                                                    |                        |                               | Rename Clone Delete       |
| Device Management      | Server Profiles                                                                                                | General Authentication | h Heartbeat Registration Ping | Advanced                  |
| Backup/Resiore         | PSTN-SIP                                                                                                    |                        | 5 5                           |                           |
| Configuration Profiles | West Advant Test                                                                                               | Enable Heartbeat       |                               |                           |
| Services               | and a second second second second second second second second second second second second second second second | Method                 | OPTIONS                       |                           |
| SIP Servers            |                                                                                                    | Frequency              | 30 seconds                    |                           |
| H248 Servers           | There i freedor the                                                                                            | From URI               | devcon-sbce@10.64.1           | 02 231                    |
| LDAP                   | OCP-SBCE-PU                                                                                                    | TaUDI                  | mostings@10.64.102            | 140                       |
| RADIUS                 | Session Manager                                                                                                | IOURI                  | meetings@10.64.102.           | 140                       |
| Domain Policies        | VoIPSP                                                                                                    |                        | Edit                          |                           |
| TLS Management         | MeetingsM                                                                                                    |                        |                               |                           |
| Network & Flows        | Meetingsm                                                                                                    |                        |                               |                           |
| DMZ Services           | MeetingsWebGW                                                                                                  |                        |                               |                           |
| Monitoring & Logging   |                                                                                                    |                        |                               |                           |

The **Advanced** tab was configured as shown below. **Grooming** was enabled and the **Interworking Profile** was set to the one configured in **Section 8.2**. All other tabs were left with their default values.

| Device: SBCE 🗸 Alarms I                                                               | ncidents Status 🗸          | Logs ❤ Diagnostics Users                                                 |                   | Settings 🗸 Help 🖌 Log | Out        |
|---------------------------------------------------------------------------------------|----------------------------|--------------------------------------------------------------------------|-------------------|-----------------------|------------|
| Session Borde                                                                         | r Controllei               | for Enterprise                                                           |                   | AVAy                  | <b>/</b> A |
| EMS Dashboard<br>Software Management<br>Device Management                             | SIP Servers: Mo            | General Authentication Hearthea                                          | Registration Ping | Rename Clone Dele     | ete        |
| Backup/Restore <ul> <li>System Parameters</li> <li>Configuration Profiles</li> </ul>  | PSTN-SIP                   | Enable DoS Protection                                                    |                   |                       |            |
| <ul> <li>Services</li> <li>SIP Servers</li> <li>H248 Servers</li> </ul>               |                            | Enable Grooming<br>Interworking Profile<br>Signaling Manipulation Script | Meetings<br>None  |                       |            |
| LDAP<br>RADIUS<br>▷ Domain Policies                                                   | Session Manager            | Securable<br>Enable FGDN                                                 |                   |                       | ł          |
| <ul> <li>TLS Management</li> <li>Network &amp; Flows</li> <li>DMZ Services</li> </ul> | MeetingsM<br>MeetingsWebGW | Tolerant<br>URI Group                                                    | None              |                       |            |
| <ul> <li>Monitoring &amp; Logging</li> </ul>                                          |                            | NG911 Support                                                            | Edit              |                       | 1          |

# 8.4. Administer Routing Profile

A **Routing Profile** is used to specify the next-hop for a SIP message. A routing profile is applied only after traffic has matched a **Server Flow** defined in **Section 8.10.2**. The IP addresses and ports defined here will be used as destination addresses for signaling. Create a routing profile for Meetings Management as shown below.

| Device: SBCE ~ Alarms                                                                                           | Incident  | s Status 🗸      | Logs 🗸   | Diagnostics      | Users          |                   |                       | Settings 🗸 | Help 🗸   | Log Out |
|----------------------------------------------------------------------------------------------------|-----------|-----------------|----------|------------------|----------------|-------------------|-----------------------|------------|----------|---------|
| Session Bord                                                                                                    | der Co    | ontrolle        | er for   | Enterp           | rise           |                   |                       |            | A۱       | /AYA    |
| EMS Dashboard<br>Software Management<br>Device Management                                                       | ▲ Ro      | uting Profile   | es: Meet | ings             |                | Click boro        | to add a description  | Renar      | ne Clone | Delete  |
| Backup/Restore <ul> <li>&gt; System Parameters</li> <li>▲ Configuration Profiles</li> <li>Domain DoS</li> </ul> | def<br>PS | fault<br>TN-SIP | Routin   | g Profile        |                | CICK HERE         | to add a description. |            |          | Add     |
| Server Interworking<br>Media Forking                                                                            | 36        | ssion manager   | Priori   | ity URI<br>Group | Time of<br>Day | Load<br>Balancing | Next Hop Address      | Trans      | port     | Delete  |
| Routing<br>Topology Hiding<br>Signaling                                                                         | Vol       | IPSP            |          |                  | detault        | Priority          | 10.64.102.140:5061    | 115        | Edit     | Delete  |
| URI Groups<br>SNMP Traps                                                                                        | Me        | etings          | ]        |                  |                |                   |                       |            |          |         |
| Time of Day Rules<br>FGDN Groups<br>Reverse Proxy<br>Policy                                                     | Ţ         |                 |          |                  |                |                   |                       |            |          |         |

# 8.5. Administer Application Rule

An **Application Rule** specifies whether audio and video traffic are allowed to enter the enterprise network and originate from within the enterprise network. In addition, an application rule specifies the maximum number of concurrent voice and video sessions that can be processed. To add or modify an application rule, navigate to **Domain Policies**  $\rightarrow$  **Application Rules** in the left pane. In the center pane, select an existing application rule (e.g., *Meetings-AR*) or add a new one. If a different application rule is used for routing calls through Session Manager, then that application rule should be modified as shown below.

The application rule used to support audio and video calls to Meetings Server is shown below. In this example, 200 concurrent incoming and outgoing audio and video calls are supported.

| Device: SBCE - Alarms                                          | Incidents Status V   | Logs • Diagnostics | Users      |             | Settings 🗸                 | Help 🗸                       | Log Out |
|----------------------------------------------------------------|----------------------|--------------------|------------|-------------|----------------------------|------------------------------|---------|
| Session Bord                                                   | er Controlle         | r for Enterp       | rise       |             |                            | AV                           | /AYA    |
| EMS Dashboard                                                  | Application Ru       | les: Meetings-AR   |            |             |                            |                              |         |
| Software Management                                            | Add                  |                    |            |             | Re                         | name Clone                   | Delete  |
| Device Management<br>Backup/Restore                            | Application<br>Rules |                    | Click here | to add a de | scription.                 |                              |         |
| System Parameters                                              | default              | Application Rule   |            |             |                            |                              |         |
| <ul><li>Configuration Profiles</li><li>Services</li></ul>      | default-trunk        | Application Type   | In         | Out Ma      | ximum Concurrent<br>ssions | Maximum Sess<br>Per Endpoint | ions    |
| <ul> <li>Domain Policies</li> <li>Application Rules</li> </ul> | default-subscri      | Audio              | 2          | 20          | 0                          | 200                          |         |
| Border Rules                                                   | default-server       | Video              | 2          | 20          | 0                          | 200                          |         |
| Security Rules                                                 | default-server       | Miscellaneous      | _          |             | _                          | _                            |         |
| Signaling Rules                                                | Meetings-AR          | CDR Support        | Off        |             |                            |                              |         |
| Charging Rules                                                 | SM-AR                | RTCP Keep-Alive    | No         |             |                            |                              |         |
| End Point Policy<br>Groups                                     |                      |                    |            | Edit        |                            |                              |         |
| Session Policies                                               |                      |                    |            |             |                            |                              |         |

#### 8.6. Administer Media Rule

A Media Rule defines the processing to be applied to the selected media. A media rule is one component of the larger End Point Policy Group defined in Section 8.7, which is applied to Server Flows in Section 8.10.2.

To add or modify a media rule, navigate to **Domain Policies**  $\rightarrow$  **Media Rules** in the left pane. In the center pane, select an existing media rule (e.g., *Meetings-MR*) or add a new one. The **Encryption** tab displays the audio and video encryption being used as shown below.

| Device: SBCE   Alarms                                                                                                    | Incidents                                                            | Status 🗸                                                                                                    | Logs 🗸                                                                                                    | Diagnostics                                                                                                    | Users                |                                                                                                    | 5             | Settings 🗸                                                        | Help 🗸               | Log Out |
|----------------------------------------------------------------------------------------------------|----------------------------------------------------------------------|----------------------------------------------------------------------------------------------------|----------------------------------------------------------------------------------------------------|----------------------------------------------------------------------------------------------------|----------------------|----------------------------------------------------------------------------------------------------|---------------|-------------------------------------------------------------------|----------------------|---------|
| Session Bord                                                                                                    | er Coi                                                               | ntrolle                                                                                                    | er for                                                                                                    | Enterp                                                                                                    | rise                 |                                                                                                    |               |                                                                   | A۱                   | /AYA    |
| EMS Dashboard<br>Software Management<br>Device Management<br>Backup/Restore<br>> System Parameters<br>> Configuration Profiles<br>> Services<br>4 Domain Policies<br>Application Rules<br>Border Rules<br>Border Rules<br>Security Rules<br>Signaling Rules<br>End Point Policy<br>Groups<br>Session Policies<br>> TLS Management<br>> Network & Flows<br>> DMZ Services<br>> Monitoring & Logging | Media<br>defau<br>defau<br>defau<br>avaya<br>RTP-5<br>RTP-5<br>Meeti | a Rules:<br>Add<br>Rules<br>It-low-med<br>It-low-med<br>It-high enc<br>It-high-enc<br>SRTP-<br>SRTP<br>ngs-MR | Meetings<br>Encrypti<br>Audio E<br>Preferra<br>Encrypt<br>MKI<br>Lifetime<br>Interwo<br>Symme<br>Key Ch<br>Video E<br>Preferra<br>Encrypt<br>MKI<br>Lifetime<br>Interwo<br>Symme<br>Key Ch<br>MKI | s-MR on Codec Price Conception Codec Price Conception Codec Price Conception Codec Price Conception Codec Price Context Rese Conception Code Formats Code Formats | Click<br>pritization | k here to add<br>Advanced<br>SRTP_AES<br>SRTP_AES<br>RTP<br>Any<br>Any<br>C<br>SRTP_AES<br>SRTP_AES<br>SRTP_AES<br>C<br>Any<br>C<br>Any<br>C<br>Any<br>C<br>C<br>C<br>C<br>C<br>C<br>C<br>C<br>C<br>C<br>C<br>C<br>C<br>C<br>C<br>C<br>C<br>C<br>C | a description | Rena<br>1.<br>IMAC_SHA1<br>IMAC_SHA1_<br>IMAC_SHA1_<br>IMAC_SHA1_ | me Clone 80 32 80 32 |         |

As mentioned in **Section 2.2**, BFCP must be disabled in the media rule so that Poly video endpoints can join meetings using video. If BFCP is enabled, Poly video endpoints would halt video and join the meeting as audio only.

Select the **Advanced** tab and verify that **BFCP Enabled** is unchecked and **FECC Enabled** is checked.

| Device: SBCE ➤ Alarms Inc                                                                                                    | idents Status 🗸                                                                                                    | Logs 	 Diagnostics Users                                                                                                    |                                            | Settings 🗸 | Help 🖌 Log Ou   | ut |
|----------------------------------------------------------------------------------------------------|----------------------------------------------------------------------------------------------------|----------------------------------------------------------------------------------------------------|--------------------------------------------|------------|-----------------|----|
| Session Border                                                                                                    | Controlle                                                                                                    | r for Enterprise                                                                                                    |                                            |            | AVAYA           | ٨  |
| EMS Dashboard<br>Software Management<br>Device Management<br>Backup/Restore<br>System Parameters<br>Configuration Profiles<br>Services<br>Domain Policies<br>Application Rules<br>Border Rules<br>Border Rules<br>Security Rules<br>Signaling Rules<br>Charging Rules<br>End Point Policy<br>Groups<br>Session Policies<br>TLS Management<br>Network & Flows<br>DMZ Services<br>Monitoring & Logging | Add         Add         Media Rules         default-low-med         default-low-med         default-low-med         default-low-med         default-low-med         default-low-med         default-low-med         RTP-SRTP         RTP-SRTP-P         Meetings-MR | Meetings-MR  Encryption Codec Prioritization Silencing Silencing Enabled Binary Floor Control Protocol BFCP Enabled Far End Camera Control FECC Enabled Real Time Text RTT Enabled ANAT ANAT Enabled Media Line Compliance Media Line Compliance Enabled Interactive Connectivity Establishm ICE Gateway Support Port Change on New Offer E Video Port Change on New Offer E | lick here to add a descrip<br>Advanced QoS | Renar      | ne Clone Delete |    |

# 8.7. Administer End Point Policy Group

An **Endpoint Policy Group** is a set of policies that will be applied to traffic between the SBC and an endpoint (connected server), such as Meetings Server.

The application and media rules configured above are assigned to an **End Point Policy Group** configuration as shown below. The **End Point Policy Group** is applied to the traffic as part of the **Server Flows** defined in **Section** Error! Reference source not found..

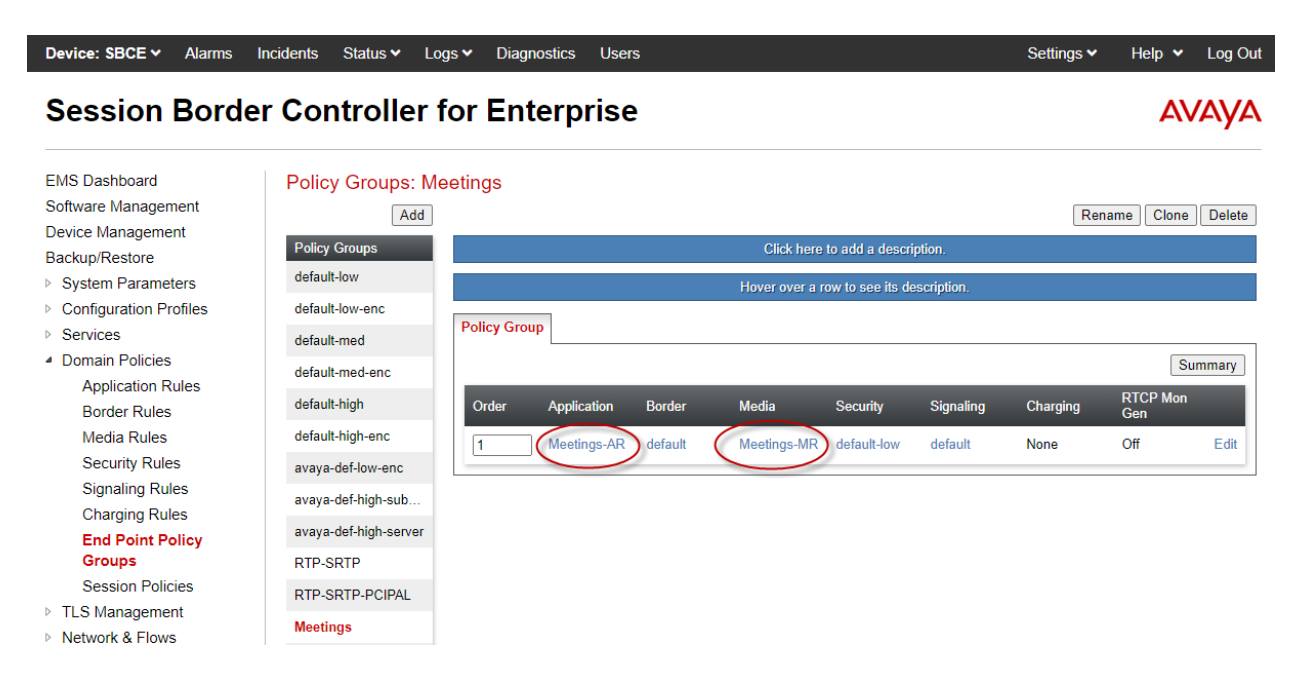

#### 8.8. Administer Media Interfaces

A Media Interface defines an IP address and port range for transmitting media. Create a media interface for both the internal and external sides of SBC. Media Interfaces need to be defined for each SIP server to send and receive media.

Navigate to Networks & Flows → Media Interface to define a new Media Interface. During the compliance test, the following interfaces were defined. For security reasons, public IP addresses have been redacted. The media interfaces used for this solution are listed below.

- Interface used by Meetings Management for calls with Session MeetingsMedia: Manager. .
- **PrivateMedia:** Interface used by Session Manager for calls with Meetings Management.
- **PublicMediaRW:** Interface used by remote workers for media.
- **PrivateMediaRW:** Interface used by Session Manager for calls with Poly video endpoints and Poly video endpoints within the enterprise network.

| Device: SBCE 🗸 | Alarms | Incidents | Status 🗸 | Logs 🗸 | Diagnostics | Users | Settings 🗸 | Help 🗸 | Log Out |
|----------------|--------|-----------|----------|--------|-------------|-------|------------|--------|---------|
|                |        |           |          |        |             |       |            |        |         |

#### Session Border Controller for Enterprise

**AVAYA** 

| EMS Dashboard                                                     | Media Interface |                                          |               |                      |                  |      |        |
|-------------------------------------------------------------------|-----------------|------------------------------------------|---------------|----------------------|------------------|------|--------|
| Software Management                                               |                 |                                          |               |                      |                  |      |        |
| Device Management                                                 |                 |                                          |               |                      |                  |      |        |
| Backup/Restore                                                    | Media Interface |                                          |               |                      |                  |      |        |
| System Parameters                                                 |                 |                                          |               |                      |                  |      | Add    |
| Configuration Profiles                                            |                 | Media ID                                 |               |                      |                  |      |        |
| Services                                                          | Name            | Network                                  | Port Range    | TLS Profile          | Buffer Size [KB] |      |        |
| <ul> <li>Domain Policies</li> <li>TLS Management</li> </ul>       | PublicMedia     | 10.64.101.101<br>Public-B1 (B1, VLAN 0)  | 35000 - 40000 | None                 | 500              | Edit | Delete |
| <ul> <li>ILS Management</li> <li>A Network &amp; Flows</li> </ul> | PublicMediaB2   | Public-B2 (B2, VLAN 0)                   | 35000 - 40000 | None                 | 500              | Edit | Delete |
| Network Management                                                | PublicMediaRW   | 10.64.101.102<br>Public-B1 /B1 // AN 0)  | 50000 - 55000 | sbceExternalB1       | 500              | Edit | Delete |
| Signaling Interface                                               | MeetingsMedia   | 10.64.102.230<br>Private-A1 (A1, VLAN 0) | 35000 - 40000 | sbceInternalA1       | 500              | Edit | Delete |
| End Point Flows<br>Session Flows                                  | PrivateMediaRW  | 10.64.102.108<br>Private-A1 (A1, VLAN 0) | 35000 - 40000 | None                 | 500              | Edit | Delete |
| Advanced Options                                                  | PrivateMedia    | 10.64.102.106<br>Private-A1 (A1, VLAN 0) | 35000 - 40000 | None                 | 500              | Edit | Delete |
| <ul> <li>Monitoring &amp; Logging</li> </ul>                      | MedTunExt       | Public-B2 (B2, VLAN 0)                   | 35000 - 40000 | sbceExternalB2-Media | 500              | Edit | Delete |
|                                                                   | MedTunInt       | 10.64.102.231<br>Private-A1 (A1, VLAN 0) | 35000 - 40000 | sbceInternalA1       | 500              | Edit | Delete |

#### **Administer Signaling Interfaces** 8.9.

A Signaling Interface defines an IP address, protocols and listen ports that SBC can use for signaling. Create a signaling interface for both the internal and external sides of SBC. Signaling Interface needs to be defined for each SIP server to send and receive SIP signaling messages.

Navigate to Networks & Flows → Signaling Interface to define a new Signaling Interface. During the compliance test, the following interfaces were defined. For security reasons, public IP addresses have been redacted. The signaling interfaces used for this solution are listed below.

**MeetingsSignaling:** Interface used by Meetings Management for calls with Session Manager. **PrivateSignaling:** Interface used by Session Manager for calls with Meetings Management. **PublicSignalingRW:** Interface used by remote workers for SIP signaling. **PrivateSignalingRW:** Interface used by Session Manager for calls with remote Workers and Poly video endpoints within the enterprise network.

| Device: SBCE 🗸 | Alarms | Incidents | Status 🗸 | Logs 🗸 | Diagnostics | Users | Settings 🗸 | Help 🗸 | Log Out |
|----------------|--------|-----------|----------|--------|-------------|-------|------------|--------|---------|
| Session        | Borde  | er Con    | ntrolle  | r for  | Enterp      | rise  |            | A۷     | /AYA    |

| EMS Dashboard                           | Signaling Interface |                                          |          |          |          |                |      |        |
|-----------------------------------------|---------------------|------------------------------------------|----------|----------|----------|----------------|------|--------|
| Software Management                     |                     |                                          |          |          |          |                |      |        |
| Device Management                       |                     |                                          |          |          |          |                |      |        |
| Backup/Restore                          | Signaling Interface |                                          |          |          |          |                |      |        |
| System Parameters                       |                     |                                          |          |          |          |                |      | Add    |
| Configuration Profiles                  |                     | Signaling IP                             | 700 0    |          | 7100     |                |      |        |
| Services                                | Name                | Network                                  | TCP Port | UDP Port | ILS Port | TLS Profile    |      |        |
| Domain Policies                         | PublicSignaling     | 10.64.101.101<br>Public-B1 (B1, VLAN 0)  | 5060     | 5060     |          | None           | Edit | Delete |
| TLS Management                          |                     | 10 64 101 102                            |          |          |          |                |      |        |
| <ul> <li>Network &amp; Flows</li> </ul> | PublicSignalingRW   | Public-B1 (B1, VLAN 0)                   |          |          | 5061     | sbceExternalB1 | Edit | Delete |
| Network Management                      | ServiceProvider     | 8-37-8-3                                 | 5060     | 5060     |          | None           | Edit | Delete |
| Media Interface                         |                     | Public-B2 (B2, VLAN 0)                   |          |          |          |                |      |        |
| Signaling Interface                     | MeetingsSignaling   | 10.64.102.230<br>Private-A1 (A1, VLAN 0) |          |          | 5061     | sbceInternalA1 | Edit | Delete |
| End Point Flows                         | PrivateSignalingRW  | 10.64.102.108                            |          |          | 5061     | sbceInternalA1 | Edit | Delete |
| Advanced Options                        |                     | 10.01.100.001                            |          |          |          |                |      |        |
| Advanced Options                        | SigTunInt           | 10.64.102.231<br>Private-A1 (A1, VLAN 0) |          |          | 5061     | sbceInternalA1 | Edit | Delete |
| Monitoring & Logging                    | PublicSignalingB2   | Public-B2 (B2, VLAN 0)                   |          | 5062     | 5061     | sbceExternalB2 | Edit | Delete |
|                                         | PrivateSignaling    | 10.64.102.106<br>Private-A1 (A1, VLAN 0) | 5060     | 5060     | 5061     | sbceInternalA1 | Edit | Delete |

#### 8.10. Administer End Point Flows

**End Point Flows** are used to determine the endpoints (connected servers) involved in a call in order to apply the appropriate policies. When a packet arrives at SBC, the content of the packet (IP addresses, URIs, etc.) is used to determine which flow it matches. Once the flow is determined, the flow points to policies and profiles that control processing, privileges, authentication, routing, etc. Once routing is applied and the destination endpoint is determined, the policies for the destination endpoint are applied. Thus, two flows are involved in every call: the source endpoint flow and the destination endpoint flow. In this configuration, the endpoints are Meetings Server, Session Manager, and remote workers. This section covers the **End Point Flows** for Meetings Management, Session Manager, and remote workers.

#### 8.10.1. Subscriber Flows

Navigate to Network & Flows  $\rightarrow$  End Point Flows and select the Subscriber Flows tab. The Subscriber Flow used for remote workers is shown below. A subscriber flow is required for Poly video endpoints that register to Session Manager through SBC as remote workers. If Poly video endpoints are located within the enterprise network, the Subscriber Flow would use an internal SBC interface for the Signaling Interface (not shown).

| Device: SBCE ➤ Alarms                                                       | Incidents | Status 🗸        | Logs 🗸         | Diagnostics        | Users       |                     |                   |                       | Settings 🗸 | He    | lp 🗸      | Log Out |
|-----------------------------------------------------------------------------|-----------|-----------------|----------------|--------------------|-------------|---------------------|-------------------|-----------------------|------------|-------|-----------|---------|
| Session Borde                                                               | r Cor     | ntrolle         | r for          | Enterp             | rise        |                     |                   |                       |            |       | <b>A\</b> | /AYA    |
| EMS Dashboard<br>Software Management<br>Device Management<br>Backup/Postore | End I     | Point Flov      | VS<br>Server F | lows               |             |                     |                   |                       |            |       |           |         |
| System Parameters     Configuration Profiles     Services                   | Mod       | ifications made | e to an End-   | Point Flow will on | ly take eff | ect on new registra | ations or re-regi | strations.            |            |       |           | Add     |
| Domain Policies                                                             |           |                 |                |                    | ŀ           | lover over a row to | see its descrip   | tion.                 |            |       |           |         |
| TLS Management                                                              | Prio      | rity Flow       | Name           | URI                | Group       | Source Subnet       | User Agent        | End Point Policy Grou | р          |       |           |         |
| Network & Flows<br>Network Management<br>Media Interface                    | 1         | Remo            | ote Worker     | *                  |             | *                   | *                 | RTP-SRTP              | View       | Clone | Edit      | Delete  |
| Signaling Interface                                                         |           |                 |                |                    |             |                     |                   |                       |            |       |           |         |
| End Point Flows<br>Session Flows<br>Advanced Options                        |           |                 |                |                    |             |                     |                   |                       |            |       |           |         |

Monitoring & Logging

The subscriber flow for remote worker is shown below. Note that the **Signaling Interface** and **Media Interface** specify an external SBC interface. In this configuration, the remote workers used TLS and SRTP.

If Poly video endpoints are located within the enterprise network, the **Signaling Interface** and **Media Interface** would specify an internal SBC interface.

|                       | Viev              | w Flow: Re | emote Worker                 | x              |  |  |  |
|-----------------------|-------------------|------------|------------------------------|----------------|--|--|--|
| Criteria —            |                   |            | Optional Settings —          |                |  |  |  |
| Flow Name             | Remote Worker     |            | TLS Client Profile           | sbceExternalB1 |  |  |  |
| URI Group             | 2                 |            | Signaling Manipulation Scrip | t None         |  |  |  |
| User Agent            | *                 |            |                              |                |  |  |  |
| Source Subnet         | *                 |            |                              |                |  |  |  |
| Via Host              | ż                 |            |                              |                |  |  |  |
| Contact Host          | 2                 |            |                              |                |  |  |  |
| Signaling Interface   | PublicSignalingRW |            |                              |                |  |  |  |
| - Profile             |                   |            |                              |                |  |  |  |
| Source                |                   | Subscribe  | er                           |                |  |  |  |
| Methods Allowed Be    | efore REGISTER    |            |                              |                |  |  |  |
| User Agent            |                   | ż          |                              |                |  |  |  |
| Media Interface       |                   | PublicMe   | diaRW                        |                |  |  |  |
| Secondary Media In    | terface           | None       |                              |                |  |  |  |
| End Point Policy Gr   | oup               | RTP-SRTP   |                              |                |  |  |  |
| Routing Profile       | Routing Profile   |            | Session Manager              |                |  |  |  |
| Presence Server Ac    | Idress            |            |                              |                |  |  |  |
| FQDN Support          |                   |            |                              |                |  |  |  |
| IP / URI Blocklist Pr | ofile             | None / D   | isabled                      |                |  |  |  |

#### 8.10.2. Server Flows

Navigate to Network & Flows  $\rightarrow$  End Point Flows and select the Server Flows tab. The Meetings Management and Session Manager Server Flows used in the compliance test are shown below. The following subsections will review the settings for each server flow.

The relevant Meetings Management Server Flow is shown below.

| Device: SBCE - Alarms                                                                                  | ncidents Status 🗸 Logs 🗸                     | Diagnostics        | Users                 |                              |                           |                    | Settings | • •   | Help | <ul> <li>Log</li> </ul> | Out |
|----------------------------------------------------------------------------------------------------|----------------------------------------------|--------------------|-----------------------|------------------------------|---------------------------|--------------------|----------|-------|------|-------------------------|-----|
| Session Border Controller for Enterprise                                                               |                                              |                    |                       |                              |                           |                    |          |       | 4    | VAY                     | Ά   |
| EMS Dashboard<br>Software Management<br>Device Management                                              | End Point Flows                              |                    |                       |                              |                           |                    |          |       |      |                         |     |
| Backup/Restore <ul> <li>System Parameters</li> <li>Configuration Profiles</li> <li>Services</li> </ul> | Modifications made to a Server Fio           | Flow will only tak | ke effect on new s    | essions.                     |                           |                    |          |       |      | Add                     | *   |
| <ul> <li>Domain Policies</li> <li>TLS Management</li> <li>Network &amp; Flows</li> </ul>               | SIP Server: MeetingsM                        |                    | Hover ov              | er a row to see its des      | scription.                |                    |          |       |      |                         | 1   |
| Network Management<br>Media Interface                                                                  | Priority Flow Name                           | URI F<br>Group I   | Received<br>Interface | Signaling<br>Interface       | End Point<br>Policy Group | Routing<br>Profile |          |       |      |                         |     |
| Signaling Interface<br>End Point Flows                                                                 | 1 Meetings Mgmt<br>(B2BUA)                   | * (                | SigTunInt             | SigTunInt                    | Meetings                  | default            | View     | Clone | Edit | Delete                  |     |
| Session Flows<br>Advanced Options                                                                      | 2 Meetings to SM                             | * F                | PrivateSignaling      | MeetingsSignaling            | Meetings                  | Session<br>Manager | View     | Clone | Edit | Delete                  |     |
| <ul> <li>DMZ Services</li> <li>Monitoring &amp; Logging</li> </ul>                                     | SIP Server: MeetingsWebGW Priority Flow Name | URI<br>Group       | Received<br>Interface | Signaling Er<br>Interface Gi | nd Point Policy           | Routing<br>Profile |          |       |      |                         |     |
|                                                                                                    | 1 Meetings Web<br>Gateway                    | *                  | SigTunInt             | SigTunInt M                  | eetings                   | default            | View     | Clone | Edit | Delete                  | +   |

| Edi                           | it Flow: Meetings to SM X |
|-------------------------------|---------------------------|
| Flow Name                     | Meetings to SM            |
| SIP Server Profile            | MeetingsM 🗸               |
| URI Group                     | * 🖌                       |
| Transport                     | * •                       |
| Remote Subnet                 | *                         |
| Received Interface            | PrivateSignaling          |
| Signaling Interface           | MeetingsSignaling 🗸       |
| Media Interface               | MeetingsMedia 🗸           |
| Secondary Media Interface     | None 🗸                    |
| End Point Policy Group        | Meetings 🗸                |
| Routing Profile               | Session Manager 🗸         |
| Topology Hiding Profile       | None 🗸                    |
| Signaling Manipulation Script | None 🗸                    |
| Remote Branch Office          | Any 🗸                     |
| Link Monitoring from Peer     |                           |
| FQDN Support                  |                           |
| FQDN                          |                           |
|                               | Finish                    |

The following server flow is for calls between Meetings Management and Session Manager.

For the compliance test, two server flows were created for Session Manager: one for calls with Meetings Management and one for calls with remote workers.

| Device: SBCE ➤ Alarms                                                                                         | Incidents Status V Lo                                                               | ogs 🗸 🛛 Diagnosti      | cs Users           |                     |                                 |                 | Setting | s 🗸   | Help | <ul> <li>Log</li> </ul> | g Out |
|----------------------------------------------------------------------------------------------------|-------------------------------------------------------------------------------------|------------------------|--------------------|---------------------|---------------------------------|-----------------|---------|-------|------|-------------------------|-------|
| Session Bord                                                                                                  | Session Border Controller for Enterprise                                            |                        |                    |                     |                                 |                 |         |       |      |                         | γA    |
| EMS Dashboard<br>Software Management<br>Device Management<br>Backup/Restore<br>> System Parameters            | End Point Flows     Subscriber Flows     Subscriber Session     SIP Server: Session | erver Flows<br>Manager |                    |                     |                                 |                 |         |       |      |                         | •     |
| <ul> <li>Configuration Profiles</li> <li>Services</li> <li>Domain Policies</li> <li>TLS Management</li> </ul> | Update<br>Priority Flow Na                                                          | me URI<br>Group        | Received Interface | Signaling Interface | End<br>Point<br>Policy<br>Group | Routing Profile |         |       |      |                         |       |
| <ul> <li>Network &amp; Flows</li> </ul>                                                                       | 1 Meeting                                                                           | ; *                    | MeetingsSignaling  | PrivateSignaling    | Meetings                        | Meetings        | View    | Clone | Edit | Delete                  |       |
| Network<br>Management<br>Media Interface                                                                      | 2 Session<br>Flow                                                                   | Manager <sub>*</sub>   | PublicSignaling    | PrivateSignaling    | RTP-<br>SRTP                    | PSTN-SIP        | View    | Clone | Edit | Delete                  |       |
| Signaling Interface                                                                                           | 3 Remote<br>Flow                                                                    | Worker *               | PublicSignalingRW  | PrivateSignalingRW  | RTP-<br>SRTP                    | default         | View    | Clone | Edit | Delete                  | -     |

|                               | Edit Flow: Meetings X |
|-------------------------------|-----------------------|
| Flow Name                     | Meetings              |
| SIP Server Profile            | Session Manager 👻     |
| URI Group                     | * •                   |
| Transport                     | * •                   |
| Remote Subnet                 | *                     |
| Received Interface            | MeetingsSignaling 🗸   |
| Signaling Interface           | PrivateSignaling      |
| Media Interface               | PrivateMedia 🗸        |
| Secondary Media Interface     | None 🗸                |
| End Point Policy Group        | Meetings 🗸            |
| Routing Profile               | Meetings              |
| Topology Hiding Profile       | Session Manager 🗸     |
| Signaling Manipulation Script | None 🗸                |
| Remote Branch Office          | Any 🗸                 |
| Link Monitoring from Peer     |                       |
| FQDN Support                  |                       |
| FQDN                          |                       |
|                               | Finish                |

The following server flow is for calls between Session Manager and Meetings Management.

| Edit F                        | low: Remote Worker Flow X |
|-------------------------------|---------------------------|
| Flow Name                     | Remote Worker Flow        |
| SIP Server Profile            | Session Manager 👻         |
| URI Group                     | * •                       |
| Transport                     | * •                       |
| Remote Subnet                 | *                         |
| Received Interface            | PublicSignalingRW 🗸       |
| Signaling Interface           | PrivateSignalingRW 🗸      |
| Media Interface               | PrivateMediaRW 🗸          |
| Secondary Media Interface     | None 🗸                    |
| End Point Policy Group        | RTP-SRTP 🗸                |
| Routing Profile               | default 🗸                 |
| Topology Hiding Profile       | Session Manager 🗸         |
| Signaling Manipulation Script | None 🗸                    |
| Remote Branch Office          | Any 🗸                     |
| Link Monitoring from Peer     |                           |
| FQDN Support                  |                           |
| FQDN                          |                           |
|                               | Finish                    |

The following server flow is for calls between Session Manager and remote workers.

## 8.11. Administer Application Relay for LDAP

An **Application Relay** is required to support LDAP requests from Poly video endpoints. Navigate to **DMZ Services**  $\rightarrow$  **Relay** and select the **Application Relay** tab. Add to create an LDAP application relay.

| Device: SBCE - Alarms                                         | Incidents Stat             | us <b>∨</b> Lo | ogs 🗸 Diagnostics      | s Users             |                                              |                     | Settings 🗸                                  | He   | lp 🗸 | Log Out |
|---------------------------------------------------------------|----------------------------|----------------|------------------------|---------------------|----------------------------------------------|---------------------|---------------------------------------------|------|------|---------|
| Session Border Controller for Enterprise AVAYA                |                            |                |                        |                     |                                              |                     |                                             |      |      |         |
| EMS Dashboard<br>Software Management                          | Relay Ser                  | vices: S       | BCE                    |                     |                                              |                     |                                             |      |      |         |
| Device Management<br>Backup/Restore                           | Application                | Relay R        | everse Proxy XMP       | P H248 Re           | lay                                          |                     |                                             |      |      |         |
| System Parameters                                             |                            |                |                        |                     |                                              |                     |                                             |      |      | Add     |
| <ul> <li>Configuration Profiles</li> <li>Services</li> </ul>  | Name                       | Туре           | Remote<br>IP/FQDN:Port | Remote<br>Transport | Listen IP:Port<br>Network                    | Listen<br>Transport | Connect IP<br>Network                       |      |      |         |
| <ul> <li>Domain Policies</li> <li>TLS Management</li> </ul>   | Remote-<br>Worker-<br>RTCP | RTCP           | 10.64.102.113:5005     | UDP                 | 10.64.101.102:5005<br>Public-B1 (B1, VLAN 0) | UDP                 | 10.64.102.108<br>Private-A1 (A1,<br>VLAN 0) | View | Edit | Delete  |
| <ul> <li>Network &amp; Flows</li> <li>DMZ Services</li> </ul> | Meetings<br>LDAP           | LDAP           | 10.64.102.140:389      | ТСР                 | 10.64.101.102:389<br>Public-B1 (B1, VLAN 0)  | ТСР                 | 10.64.102.230<br>Private-A1 (A1,<br>VLAN 0) | View | Edit | Delete  |
| Relay<br>Firewall                                             |                            |                |                        |                     |                                              |                     |                                             |      |      |         |

TURN/STUN PPM Mapping Monitoring & Logging For the LDAP Application Relay, configure the following fields:

- Name: Specify a name for the application relay (e.g., *Meetings LDAP*).
- Service Type: Select *LDAP*.
- **Remote IP/FQDN:** Specify the Meetings Management IP address (e.g., *10.64.102.140*).
- **Remote Port:** Specify port *389* for non-secure connection to LDAP server.
- **Remote Transport:** Set to *TCP*.
- Listen IP: Specify the external SBC interface for remote workers and the internal SBC interface for Poly video endpoints located within the enterprise.
- Listen Port: Specify port 389 for non-secure LDAP connection from Poly video endpoints.
   Connect IP: Specify the internal SBC interface used to connect to the LDAP
- server.Listen Transport: Set to *TCP*.

| Edit Application Relay X                                           |                                                                            |  |  |  |  |  |
|--------------------------------------------------------------------|----------------------------------------------------------------------------|--|--|--|--|--|
| General Configuration                                              |                                                                            |  |  |  |  |  |
| Name                                                               | Meetings LDAP                                                              |  |  |  |  |  |
| Service Type                                                       | LDAP V                                                                     |  |  |  |  |  |
| Remote Configuration                                               |                                                                            |  |  |  |  |  |
| Remote IP/FQDN                                                     | 10.64.102.140                                                              |  |  |  |  |  |
| Remote Port                                                        | 389                                                                        |  |  |  |  |  |
| Remote Transport                                                   | TCP V                                                                      |  |  |  |  |  |
| Device Configuration                                               |                                                                            |  |  |  |  |  |
| Listen IP                                                          | Public-B1 (B1, VLAN 0)   10.64.101.102                                     |  |  |  |  |  |
| Listen Port                                                        | 389                                                                        |  |  |  |  |  |
| Connect IP                                                         | Private-A1 (A1, VLAN 0)   In 10.64.102.230                                 |  |  |  |  |  |
| Listen Transport                                                   | TCP V                                                                      |  |  |  |  |  |
| Additional Configuration                                           |                                                                            |  |  |  |  |  |
| Whitelist Flows                                                    |                                                                            |  |  |  |  |  |
| Use Relay Actors                                                   |                                                                            |  |  |  |  |  |
| Options<br>Use Ctrl+Click to select or deselect<br>multiple items. | RTCP Monitoring<br>End-to-End Rewrite<br>Hop-by-Hop Traceroute<br>Bridging |  |  |  |  |  |
|                                                                    | Finish                                                                     |  |  |  |  |  |

# 9. Configure Poly Studio X30 Video Bar

This section covers the configuration of Studio X30 to register directly Session Manager from within the enterprise or to Session Manager through SBC as a remote worker. This configuration requires following steps:

- Access Studio X30 Web Interface
- Administer Provider
- Administer SIP Settings
- Administer Call Settings
- Administer Dialing Options
- Administer Directory Servers
- Install Certificate

Note: This section covers the Studio X30 configuration, but also applies to Studio X70 and G7500.

#### 9.1. Access Studio X30 Web Interface

Access the Studio X30 web interface by using the URL https://*<ip-address>* in a web browser, where *<ip-address>* is the Studio X30 IP address. Log in using the appropriate credentials.

|                | poly                                        |
|----------------|---------------------------------------------|
|                | StudioX30                                   |
|                | Sign In                                     |
| American Engli | ish                                         |
| User Name      |                                             |
| Password       |                                             |
| -              | Sign In                                     |
|                | © 2019 Poly, Inc. All rights reserved.      |
|                | End-User License Agreement   Privacy Policy |

# 9.2. Administer Provider

Navigate to **General Settings**  $\rightarrow$  **Provider** in the left pane and verify *Poly* is set as the provider as shown below.

| ≡  | οly StudioX30    |                                                                           | €     | ?       | ₿      |
|----|------------------|---------------------------------------------------------------------------|-------|---------|--------|
| Q  | Search           | Provider                                                                  |       |         |        |
| ۵  | Dashboard        | Choose a Provider: Poly                                                   |       | •       |        |
| ف  | Place a Call     | Save                                                                      |       |         |        |
| \$ | General Settings |                                                                           |       |         |        |
| I  | My Information   |                                                                           |       |         |        |
|    | Provider         | © 2019 Poly, Inc. All rights reserved.   Site Map   End-User License Agre | ement | Privacy | Policy |

#### 9.3. Administer H.323 Settings

This section covers the H.323 configuration for Studio X30 to register with the internal H.323 gatekeeper in Meetings Management. If H.323 is not required, this section could be skipped and the reader may proceed to the next section to configure the SIP interface. Navigate to **Call Configuration**  $\rightarrow$  **H.323** and configure the following fields:

| • | Enable H.323:                  | Enable this option to allow Studio X30 to make and receive H.323 calls.                              |
|---|--------------------------------|----------------------------------------------------------------------------------------------------|
| • | H.323 Name:                    | Specify a descriptive name (e.g., <i>StudioX30-5E45C2FC</i> ).                                       |
| • | H.323 Extension (E.164):       | Specify the H.323 extension (e.g., 78050).                                                           |
| • | Use Gatekeeper:                | Select Specify.                                                                                      |
| • | <b>Require Authentication:</b> | Enable this option if authentication is required. If enabled,                                        |
|   | -                              | the User Name and Password must be specified and should match the Security Password configuration in |
|   |                                | Meetings Server as shown in Section 7.2.                                                             |
| • | Primary Gatekeeper             |                                                                                                    |
|   | IP Address:                    | Specify IP address of internal H.323 gatekeeper in                                                   |
|   |                                | Meetings Management (e.g., 10.64.102.140).                                                           |

**Note:** In this configuration, the H.323 interface was used to join meetings and establish point-topoint calls with other Poly video endpoints registered to the internal H.323 gatekeeper in Meetings Management. To establish calls with other Avaya SIP endpoints registered to Session Manager, the SIP interface was used. The SIP interface is configured in the next section.

| ≡   | οly StudioX30      |                                |                                                                      | ₿        | ?           | ₿        |
|-----|--------------------|--------------------------------|----------------------------------------------------------------------|----------|-------------|----------|
| Q   | Search             | H.323                          |                                                                      |          |             |          |
| ۵   | Dashboard          | Enable IP H.323:               |                                                                      |          |             |          |
| e   | Place a Call       | Registration Status:           | Registered                                                           |          |             |          |
|     | Conoral Sottingo   | H.323 Name:                    | StudioX30-5E45C2FC                                                   |          |             |          |
| *   | General Settings   | H.323 Extension (E.164):       | 78050                                                                |          |             |          |
| **  | Network            | Use Gatekeeper:                | Specify                                                              | •        |             |          |
| (\$ | Call Configuration | Require Authentication:        |                                                                      |          |             |          |
|     | Call Settings      | Current Gatekeeper IP Address: | 10.64.102.140:1719                                                   |          |             |          |
|     | Dialing Preference | Primary Gatekeeper IP Address: | 10.64.102.140                                                        |          |             |          |
|     | Recent Calls       | Save                           |                                                                      |          |             |          |
|     | H.323              | - Odve                         |                                                                      |          |             |          |
|     | SIP                |                                | © 2019 Poly, Inc. All rights reserved.   Site Map   End-User License | Agreemen | t   Privacy | y Policy |

Avaya DevConnect Application Notes ©2023 Avaya LLC. All Rights Reserved.

# 9.4. Administer SIP Settings

This section covers the SIP configuration so that Studio X30 can register to Session Manager through SBC as a SIP endpoint. In this configuration, the SIP interface is *required* to establish calls with other Avaya SIP endpoints registered to Session Manager. Navigate to Call Configuration  $\rightarrow$  SIP and configure the following fields:

| • | Enable SIP:               | Enable this option to allow Studio X30 to make and           |
|---|---------------------------|--------------------------------------------------------------|
|   |                           | receive SIP calls.                                           |
| • | SIP Server Configuration: | Select Specify.                                              |
| • | Transport Protocol:       | Select TLS to allow secure SIP signaling.                    |
| • | Sign-in Address:          | Specify SIP extension (e.g., 78050) assigned to Studio X30   |
|   |                           | on Session Manager.                                          |
| • | User Name:                | Specify SIP extension used to register with Session          |
|   |                           | Manager.                                                     |
| • | Password:                 | Specify password used for SIP registration.                  |
| • | <b>Registrar Server:</b>  | Specify IP address of the external interface on SBC to       |
|   |                           | register as a remote worker or specify the IP address of the |
|   |                           | internal interface on SBC to register to Session Manager     |
|   |                           | through SBC, if Studio X30 is located within the enterprise  |
|   |                           | network. For this solution, the Poly video endpoints should  |
|   |                           | not register directly to Session Manager.                    |
|   |                           |                                                              |

| E ροly StudioX30   |                                                                                 |                                                                | $\oplus$       | ?            | ₿        |
|--------------------|---------------------------------------------------------------------------------|----------------------------------------------------------------|----------------|--------------|----------|
|                    | SIP                                                                             |                                                                |                |              | ^        |
| Q Search           | Enable SIP:                                                                     |                                                                |                |              |          |
| 🏠 Dashboard        | Registration Status:                                                            | Registered                                                     |                |              |          |
| Vace a Call        | SIP Server Configuration:                                                       | Specify                                                        | •              |              |          |
| General Settings   | Transport Protocol:                                                             | TLS                                                            | ~              |              |          |
| + Network          | Force Connection Reuse:                                                         |                                                                |                |              |          |
| Call Configuration | BFCP transport preference:                                                      | Prefer UDP                                                     | •              |              |          |
|                    | Sign-in Address:                                                                | 78050                                                          |                |              |          |
| Call Settings      | User Name:                                                                      | 78050                                                          |                |              |          |
| Dialing Preference | Password:                                                                       |                                                                |                |              |          |
| Recent Calls       | Registrar Server:                                                               | 10.64.101.102                                                  |                |              |          |
| SIP                | Proxy Server:                                                                   |                                                                |                |              |          |
| de Audio / Video   | Registrar Server Type:                                                          | Standard SIP                                                   | *              |              |          |
|                    | Enable AS-SIP:                                                                  |                                                                |                |              |          |
| Security           | Adhoc Call Escalation                                                           |                                                                |                |              |          |
| Servers            | This feature will work when SIP is registered with Polycom DMA.                 |                                                                |                |              |          |
| + Diagnostics      | Enable automatic call escalation of<br>point to point calls to an external MCU: |                                                                |                |              |          |
|                    | Save                                                                            |                                                                |                |              |          |
|                    |                                                                                 | © 2019 Poly. Inc. All rights reserved.   Site Map   End-User L | icense Agreeme | nt   Privac; | y Policy |

# 9.5. Administer Call Settings

Navigate to **Call Configuration**  $\rightarrow$  **Call Settings** to configure the **Require AES Encryption for Calls** field. Set this field to *When Available* so that Poly video endpoints can join meetings using H.323 without SRTP. If a Poly video endpoint uses SIP to join a meeting, the call could still be established using SRTP. This field may also be set to *Required for All Calls* if only SIP calls are established with Poly video endpoints, which would enforce SRTP for media.

| E poly StudioX30     |                                                         |                                                                      | €        | ?            | ₿        |
|----------------------|---------------------------------------------------------|----------------------------------------------------------------------|----------|--------------|----------|
| Q Search             | Call Settings                                           |                                                                      |          |              |          |
| Dashboard            | Maximum Time in Call:                                   | 8 Hours                                                              | r        |              |          |
| Place a Call         | Auto Answer Point-to-Point Call:                        | No                                                                   | r        |              |          |
| General Settings     | Auto-Merge Incoming Call to Current<br>Call:            | No                                                                   | r        |              |          |
| General Octaings     | Display Icons in a Call:                                |                                                                      |          |              |          |
| 📩 Network            | Display System Name Instead of SIP<br>Address:          |                                                                      |          |              |          |
| ★ Call Configuration | Display Status Info When Sharing Full<br>Screen Content | ✓                                                                    |          |              |          |
| Call Settings        | Preferred 'Place a Call' Navigation:                    | Keypad                                                               | r        |              |          |
| Dialing Preference   | Require AES Encryption for Calls:                       | When Available                                                       | r        |              |          |
| Recent Calls         |                                                         |                                                                      |          |              |          |
| H.323                |                                                         |                                                                      |          |              |          |
| SIP                  |                                                         |                                                                      |          |              |          |
| C Audio / Video      |                                                         |                                                                      |          |              |          |
| Security             |                                                         |                                                                      |          |              |          |
| Servers              |                                                         | © 2019 Poly, Inc. All rights reserved.   Site Map   End-User License | Agreemen | ıt   Privacy | y Policy |

#### 9.6. Administer Dialing Options

Navigate to **Call Configuration** → **Dialing Preference** to configure the following fields:

- **Enable Audio-Only Calls:** Select this checkbox to allow audio-only calls on the TC8 touch controller. **Video Dialing Order Preference 1:** Specify IP-H.323 so that video calls would first be attempted using H.323. **Video Dialing Order Preference 2:** Specify SIP so that video calls would be attempted using SIP, if H.323 failed. **Audio Dialing Order Preference 1:** Specify IP-H.323 so that audio calls would first be attempted using H.323. **Audio Dialing Order Preference 2:** Specify SIP so that audio calls would be attempted using SIP, if H.323 failed. **Preferred Speed for Placed Calls:** 
  - Specify the desired bandwidth for placed calls. If video freezes during a call, try lowering the speed (e.g., 2048).

| ≡        | ροly StudioX30     |                                                     |                                                                      | ⊕         | ?       | ₿        |
|----------|--------------------|-----------------------------------------------------|----------------------------------------------------------------------|-----------|---------|----------|
| Q        | Search             | Dialing Preference                                  |                                                                      |           |         |          |
| ۵        | Dashboard          | Dialing Options<br>Scalable Video Coding Preference | AVC Only                                                             |           |         |          |
| و        | Place a Call       | (H.264):<br>Enable H.239:                           |                                                                      |           |         |          |
| \$       | General Settings   | Enable Audio-Only Calls:                            |                                                                      |           |         |          |
| *        | Network            | Call Type Order:                                    | Video                                                                |           |         |          |
| (\$      | Call Configuration | Video Dialing Order Preference 1:                   | IP H.323                                                             | •         |         |          |
|          | Call Settings      | Video Dialing Order Preference 2:                   | SIP                                                                  | •         |         |          |
|          | Dialing Preference | Audio Dialing Order Preference 1:                   | H.323                                                                | •         |         |          |
|          | Recent Calls       | Audio Dialing Order Preference 2:                   | SIP                                                                  | •         |         |          |
| H.323    |                    | Preferred Speeds                                    |                                                                      |           |         |          |
|          | SIP                | Preferred Speed for Placed Calls:                   | 2048                                                                 | •         |         |          |
| ¢        | Audio / Video      | Maximum Speed for Received Calls:                   | 6144                                                                 | •         |         |          |
| Security |                    |                                                     | © 2019 Poly, Inc. All rights reserved.   Site Map   End-User License | Agreement | Privacy | / Policy |

#### 9.7. Administer Directory Servers

A directory server must be configured for Poly video endpoints to connect to the built-in LDAP server in Meetings Management to allow searches in the corporate address book. Navigate to **Servers**  $\rightarrow$  **Directory Servers** to configure the following fields:

| • | Server Type:                 | Set to <i>LDAP</i> .                                                     |
|---|------------------------------|--------------------------------------------------------------------------|
| • | Server Address:              | Set to internal or external SBC IP address depending on                  |
|   |                              | whether the Poly video endpoint is connected to the                      |
|   |                              | enterprise network or Internet.                                          |
| • | Server Port:                 | Set to port 389 for non-secure LDAP connection.                          |
| • | Base DN (Distinguished Name) | : Set to <i>ou=users</i> if <b>LDAP Distinguished Name</b> ( <b>DN</b> ) |
|   |                              | Suffix is set to <i>none</i> in Section 7.5.                             |
| • | Authentication:              | Set to Basic to require authentication. Set to Anonymous, if             |
|   |                              | authentication is not required and allowed on Meetings                   |
|   |                              | Management in Section 7.5.                                               |
| • | Bind DN                      |                                                                          |
|   | (Distinguished Name):        | Specify name of user account if authentication is required.              |
| • | Password:                    | Specify password of user account if authentication is required.          |

| ≡  | ροly StudioX30      |                                         |                                                                        | ⊕        | ?           | ₿        |
|----|---------------------|-----------------------------------------|------------------------------------------------------------------------|----------|-------------|----------|
| Q  | Search              | Directory Servers                       |                                                                        |          |             |          |
| ۵  | Dashboard           | Server Type:                            | LDAP                                                                   |          |             |          |
| e  | Place a Call        | Registration Status:                    | Registered                                                             |          |             |          |
|    | Concert Cottings    | Server Address:                         | 10.64.101.102                                                          |          |             |          |
| ÷  | General Settings    | Server Port:                            | 389                                                                    |          |             |          |
| ** | Network             | Base DN (Distinguished Name):           | ou=users                                                               |          |             |          |
| ¢Φ | Call Configuration  | Multitiered Directory Default Group DN: |                                                                        |          |             |          |
| C. | Audio / Video       | Use SSL (Secure Socket Layer):          |                                                                        |          |             |          |
| 0  | Security            | Authentication Type:                    | Basic 👻                                                                |          |             |          |
| v  |                     | Bind DN (Distinguished Name):           | test1                                                                  |          |             |          |
|    | Servers             | Password:                               |                                                                        |          |             |          |
|    | Calendaring Service |                                         |                                                                        |          |             |          |
|    | Directory Servers   | Save                                    |                                                                        |          |             |          |
| 1  | Provisioning Server |                                         | © 2019 Poly, Inc. All rights reserved.   Site Map   End-User License A | \greemen | t   Privacy | y Policy |
#### 9.8. Install Certificate

Navigate to Security  $\rightarrow$  Certificates to install certificates. To support TLS, click on Install Certificate to import the TLS certificate from Avaya Aura® System Manager, the certificate authority. This certificate is used for Session Manager and SBC. When done, the user-installed certificates are listed and can be viewed.

| ≡  | ροly StudioX30        |                                                    |                   |                          |                                        | $\oplus$                 | ?       | ₿      |  |  |  |
|----|-----------------------|----------------------------------------------------|-------------------|--------------------------|----------------------------------------|--------------------------|---------|--------|--|--|--|
| Q  | Search                | Certificates                                       |                   |                          |                                        |                          |         | Î      |  |  |  |
| ۵  | Dashboard             | StudioX30                                          | Poly TC8          |                          |                                        |                          |         |        |  |  |  |
| e  | Place a Call          | Certificate Options<br>Maximum Peer Certificate Cl | nain Depth: 3     |                          | •                                      |                          |         |        |  |  |  |
| \$ | General Settings      | Always Validate Peer Certific<br>Server:           | ates From         |                          |                                        |                          |         |        |  |  |  |
| *  | Network               | Always Validate Peer Certific<br>Browser:          | ates From         |                          |                                        |                          |         |        |  |  |  |
| ¢۵ | Call Configuration    | Disable Preinstalled Certificates:                 |                   |                          |                                        |                          |         |        |  |  |  |
| C. | Audio / Video         | New Certificates                                   | New Certificates  |                          |                                        |                          |         |        |  |  |  |
| •  | Security              | Create Certificate Signi                           | ng Request (CSR)  |                          |                                        |                          |         |        |  |  |  |
|    | Access                | Installed Certificates                             |                   |                          |                                        |                          |         |        |  |  |  |
|    | Certificates          | Issued To                                          | Issued By         | Expiration Date          | Туре                                   | Action                   |         |        |  |  |  |
|    | Local Accounts        | System Manager CA                                  | System Manager CA | Jun 24 02:29:23 2029 GMT | ca,server,client                       | 0                        |         |        |  |  |  |
|    | Global Security       |                                                    |                   | 5 👻                      | 1-1of1 🛛                               | < > >                    |         |        |  |  |  |
|    | Password Requirements | Install Certificate                                |                   |                          |                                        |                          |         |        |  |  |  |
|    | Security Code         |                                                    |                   |                          |                                        |                          |         | -      |  |  |  |
|    | Security Banner       |                                                    |                   | © 2019 Poly, Inc         | . All rights reserved.   Site Map   En | d-User License Agreement | Privacy | Policy |  |  |  |

### 10. Verification Steps

This section provides the tests that can be performed to verify proper configuration of Communication Manager, Session Manager, Meetings Server, SBC, and Poly video endpoints.

1. Verify Poly video endpoints have successfully registered with internal H.323 gatekeeper in Meetings Management. Navigate to Settings → Local Services → H.323 Gatekeeper and verify that the Poly video endpoints are listed under Registered Endpoints.

| Αναγα                                      | and the second division of the second division of the second divisio |                  |                     |        |                 | Signed In: 🦁 admin<br>Sign Out   Help |
|--------------------------------------------|----------------------------------------------------------------------------------------------------|------------------|---------------------|--------|-----------------|---------------------------------------|
| Dashboard Meetings Use                     | ers Endpoints Devices                                                                                                    | s Reports L      | ogs & Events Settin | gs     |                 | =                                     |
| ▼ System Preference                        | Local Services                                                                                                    |                  |                     |        |                 |                                       |
| Configuration                              | H.323 Gatekeeper                                                                                                    | Status: 🔵 Active | Version: 9.1.0.40   |        |                 |                                       |
| Local Services                             | Basic:                                                                                                    |                  |                     |        |                 |                                       |
| <ul> <li>Meetings</li> </ul>               | Registration Mode: All                                                                                                    |                  | ~                   |        |                 |                                       |
| Policies                                   | 🗹 Strip Local Zone Prefix                                                                                                    |                  |                     |        |                 |                                       |
| Meeting Types                              | Zone Prefix:                                                                                                    |                  |                     |        |                 |                                       |
| Auto-Attendant                             | TTL:                                                                                                    |                  |                     |        |                 |                                       |
| Invitations                                | Enabled TTL                                                                                                    |                  |                     |        |                 |                                       |
| Dial In Numbers                            | Mutiple TTL by: 2                                                                                                    |                  |                     |        |                 |                                       |
| ▼ Users                                    | Max TTL interval: 36                                                                                                    | 00               |                     |        |                 |                                       |
| Palicias                                   | Advanced Parameters                                                                                                    |                  |                     |        |                 |                                       |
| Policies                                   |                                                                                                    |                  |                     |        |                 |                                       |
| Profiles                                   | Registered Endpoints (4)                                                                                                    |                  |                     |        |                 |                                       |
| Endpoints                                  |                                                                                                    |                  |                     |        | Q Search        |                                       |
| Auto-Provisioning                          | Name                                                                                                    |                  |                     | Number | Registration IP |                                       |
| Workplace Client                           | StudioX30-5E45C2FC                                                                                                    |                  |                     | 78050  | 192.168.100.70  |                                       |
| <ul> <li>Unified Communications</li> </ul> | G7500-7509A0F2                                                                                                    |                  |                     | 78052  | 192.168.100.72  |                                       |
| Avaya Aura                                 | StudioX70-7D8034FL                                                                                                    |                  |                     | 78051  | 192.168.100.71  |                                       |
| <ul> <li>Maintenance</li> </ul>            | Avaya Conferencing MCU-010064                                                                                                    | 102141           |                     | 71     | 10.64.102.141   |                                       |
| Log                                        | Route IP calls                                                                                                    |                  |                     |        |                 |                                       |
| Backup                                     | ► Neighbors                                                                                                    |                  |                     |        |                 |                                       |
| ▼ Devices                                  | Security Password                                                                                                    |                  |                     |        |                 |                                       |
| User Portal/Web Gateway                    |                                                                                                    |                  |                     |        |                 | Apply Cancel                          |
|                                            |                                                                                                    |                  |                     |        |                 |                                       |

2. Alternatively, verify the H.323 registration status in the Poly web interface. Navigate to Call Configuration → H.323 and verify the Registration Status is *Registered*.

| = 🏳 ρο        | y StudioX30 |                                |                                                                        | ₿         | ?       | ₿      |
|---------------|-------------|--------------------------------|------------------------------------------------------------------------|-----------|---------|--------|
| Q Search      |             | H.323                          |                                                                        |           |         |        |
| 🏠 Dashboa     | rd          | Enable IP H.323:               |                                                                        |           |         |        |
| 📞 🛛 Place a C | all         | Registration Status:           | Registered                                                             |           |         |        |
| General S     | Settings    | H.323 Name:                    | StudioX30-5E45C2FC                                                     |           |         |        |
| Seneral C     | Jettings    | H.323 Extension (E.164):       | 78050                                                                  |           |         |        |
| Network       |             | Use Gatekeeper:                | Specify                                                                | •         |         |        |
| 🗱 Call Conf   | iguration   | Require Authentication:        |                                                                        |           |         |        |
| Call Settings |             | Current Gatekeeper IP Address: | 10.64.102.140:1719                                                     |           |         |        |
| Dialing Prefe | rence       | Primary Gatekeeper IP Address: | 10.64.102.140                                                          |           |         |        |
| Recent Calls  |             | Save                           |                                                                        |           |         |        |
| H.323         |             | Jave                           |                                                                        |           |         |        |
| SIP           |             |                                | © 2019 Poly, Inc. All rights reserved.   Site Map   End-User License / | Agreement | Privacy | Policy |

3. Verify Poly video endpoints have successfully registered with Session Manager. In System Manager, navigate to Elements → Session Manager → System Status → User Registrations to check the registration status.

| AVAYA<br>Aura® System Manager 10.1 | Users                                                                                                    | ∕ <b>∕</b> E | lements 🗸 🔅 Se  | ervices v   | Widgets         | s v Sho                 | ortcuts v      |        |                   |                    | S             | earch           |       | 4     |        | adm                 | iin |
|------------------------------------|----------------------------------------------------------------------------------------------------|--------------|-----------------|-------------|-----------------|-------------------------|----------------|--------|-------------------|--------------------|---------------|-----------------|-------|-------|--------|---------------------|-----|
| Home Session Manager               |                                                                                                    |              |                 |             |                 |                         |                |        |                   |                    |               |                 |       |       |        |                     |     |
| Session Manager 🔨                  | Use                                                                                                    | er Rea       | istrations      |             |                 |                         |                |        |                   |                    |               |                 |       |       |        | Help                | ?   |
| Dashboard                          | Dashboard Select rows to send notifications to devices. Click on Details column for complete registration status. |              |                 |             |                 |                         |                |        |                   |                    |               |                 |       |       |        |                     |     |
| Session Manager 🗡                  |                                                                                                    |              |                 |             |                 |                         |                |        |                   |                    |               |                 |       |       | C      | istomize            | •   |
| Global Settings                    | Vie                                                                                                    | ew • D       | efault Export   | Force Unreg | gister AS<br>No | T Device<br>tifications | Reboot         | Reload | • Fail            | back A             | s of 1:2      | 1 PM            |       |       |        | Advance<br>Search ( | d   |
| Communication Prof                 | 25 It                                                                                                    | ems 🛛 🍣      | Show 15 🗸       |             |                 |                         |                |        |                   |                    |               |                 |       |       | Filte  | r: Enable           |     |
| Network Configur Y                 |                                                                                                    | Details      | Address         | First Name  | Last Name       | Actual<br>Location      | IP Address     | Policy | Shared<br>Control | Simult.<br>Devices | AST<br>Device | Registe<br>Prim | sec 3 | ord 4 | Ith Su | v Visitir           | g   |
|                                    |                                                                                                    | ► Show       | 78002@avaya.com | SIP         | 78002           |                         | 10.64.102.108  | fixed  |                   | 1/1                | 2             | (AC)            |       |       |        |                     | 1   |
| Device and Locati Y                |                                                                                                    | ► Show       |                 | SIP         | 78300           |                         |                | fixed  |                   | 0/1                |               |                 |       |       |        |                     |     |
| Application Confi 🗸                |                                                                                                    | ► Show       | 78050@avaya.com | Poly        | 78050           |                         | 10.64.102.108  | fixed  |                   | 1/3                |               | V               |       |       |        |                     |     |
| System Status                      |                                                                                                    | ► Show       | 78030@avaya.com | Agent       | 78030           |                         | 192.168.100.49 | fixed  |                   | 1/1                | V             | (AC)            |       |       |        |                     |     |

4. Since Poly video endpoints register to Session Manager through SBC, SBC would also provide a registration status, which could be viewed by navigating to **Status** → **User Registrations** as shown below.

| Device: SBCE ∽      |              |                             |                        | Help               |
|---------------------|--------------|-----------------------------|------------------------|--------------------|
| User Registra       | tions        |                             |                        | AVAYA              |
|                     |              | Displaying entries 1 to 2 o | f 2.                   |                    |
| AOR                 | SIP Instance | SBC Device                  | SM Address             | Registration State |
| Contains 🗸          | Contains V   | Contains 🗸                  | Contains V             | Contains 🗸         |
| 78002@avaya.com     | c81fead0d23d | SBCE                        | 10.64.102.117(PRIMARY) | REGISTERED(ACTIVE) |
| 78050@10.64.101.102 | 89b7f09f39f3 | SBCE                        | 10.64.102.117(NONE)    | REGISTERED         |
| •                   |              |                             |                        | ÷                  |

5. Alternatively, the registration status may be verified in the Poly web interface. Navigate to **Call Configuration → SIP** and verify that **Registration Status** is *Registered*.

| E poly StudioX30                                                                                                    |                            |               | ⊕ ? ⊖ |
|----------------------------------------------------------------------------------------------------|----------------------------|---------------|-------|
| Q Search                                                                                                    | SIP                        |               | A     |
| 🟠 Dashboard                                                                                                    | Enable SIP:                |               |       |
| 📞 🛛 Place a Call                                                                                                    | Registration Status:       | Registered    |       |
| General Settings                                                                                                    | SIP Server Configuration:  | Specify       | •     |
| Contra Contra Co | Transport Protocol:        | TLS           | -     |
| 🛉 Network                                                                                                    | Force Connection Reuse:    |               |       |
| Call Configuration                                                                                                    | BFCP transport preference: | Prefer UDP    | -     |
| Call Settings                                                                                                    | Sign-in Address:           | 78050         |       |
| Dialing Preference                                                                                                    | User Name:                 | 78050         |       |
| Recent Calls                                                                                                    | Password:                  |               |       |
| H.323                                                                                                    | Registrar Server:          | 10.64.101.102 |       |
| SIP                                                                                                    | Proxy Server:              |               |       |
| C Audio / Video                                                                                                    | Registrar Server Type:     | Standard SIP  | -     |
| Security                                                                                                    | Enable AS-SIP:             |               |       |

6. To verify the status of the SIP trunk between SBC and Meetings Management, navigate to **Status → Server Status** and verify the SIP trunk is *UP* as shown below.

| Device: SBCE 🛩 |               |               |      |     |    |         |                            | Help   |
|----------------|---------------|---------------|------|-----|----|---------|----------------------------|--------|
| Status         |               |               |      |     |    |         | AVAy                       | A      |
| Server Status  |               |               |      |     |    |         |                            |        |
| MeetingsM      | 10.64.102.140 | 10.64.102.140 | 5061 | TLS | UP | UNKNOWN | 08/23/2023 12:55:00<br>EDT | *<br>• |

7. Verify the status of the LDAP connection in the Poly web interface. Navigate to Servers → Directory Servers and verify the Registration Status is *Registered*.

| ≡        | οly StudioX30       |                                         |                                                                      | ⊕         | ?           | ₿      |
|----------|---------------------|-----------------------------------------|----------------------------------------------------------------------|-----------|-------------|--------|
| Q        | Search              | Directory Servers                       |                                                                      |           |             |        |
| ۵        | Dashboard           | Server Type:                            | LDAP                                                                 |           |             |        |
| e        | Place a Call        | Registration Status:                    | Registered                                                           |           |             |        |
|          | Concret Cottings    | Server Address:                         | 10.64.101.102                                                        |           |             |        |
| Υ.       | General Settings    | Server Port:                            | 389                                                                  |           |             |        |
| **       | Network             | Base DN (Distinguished Name):           | ou=users                                                             |           |             |        |
| (≎       | Call Configuration  | Multitiered Directory Default Group DN: |                                                                      |           |             |        |
| C.       | Audio / Video       | Use SSL (Secure Socket Layer):          |                                                                      |           |             |        |
| <b>O</b> | Security            | Authentication Type:                    | Basic                                                                |           |             |        |
| v        | ocounty             | Bind DN (Distinguished Name):           | test1                                                                |           |             |        |
|          | Servers             | Password:                               |                                                                      |           |             |        |
| (        | Calendaring Service |                                         |                                                                      |           |             |        |
|          | Directory Servers   | Save                                    |                                                                      |           |             |        |
| I        | Provisioning Server |                                         | © 2019 Poly. Inc. All rights reserved.   Site Map   End-User License | Agreement | t   Privacy | Policy |

8. Perform a LDAP search for endpoints by name from the TC8 Touch Controller or Poly web interface and verify that Meetings Management receives the LDAP requests under **Events** as shown below.

| AVAYA                               | -                         |                           |               |                      | Signed In: 🦁<br>Sign Out | admin<br>  Help |  |
|-------------------------------------|---------------------------|---------------------------|---------------|----------------------|--------------------------|-----------------|--|
| Dashboard Meetings Use              | ers Endpoints D           | evices Reports Logs & Eve | ents Settings |                      |                          |                 |  |
| HTTP Protocol                       | Corporate Address Book    | :                         |               |                      |                          |                 |  |
| <ul> <li>Servers</li> </ul>         | Enable Corporate Address  | s Book                    |               |                      |                          |                 |  |
| LDAP Servers                        | Listening Port: 389       |                           |               |                      |                          |                 |  |
| Email Server                        | Listening Port for secure | connection using SSL: 636 |               |                      |                          |                 |  |
| LDAP Distinguished Name (DN) Suffix |                           |                           |               |                      |                          |                 |  |
| Log Server                          | None                      |                           |               |                      |                          |                 |  |
| ▼ Alarm                             | Organization              |                           |               |                      |                          |                 |  |
| Trap Servers                        | O Domain Name             |                           |               |                      |                          |                 |  |
| Alarms                              | Allow Anonymous Log       | in                        |               |                      |                          |                 |  |
| Alatins                             | Enforce secure connection | ction using TLS           |               |                      |                          |                 |  |
| Alert Recipients                    | Events                    |                           |               |                      | All                      | ~               |  |
| <ul> <li>Address Book</li> </ul>    | Event Name                | Time                      | User Name     | host                 | Duration                 |                 |  |
| Corporate Address Book              | Search Request            | 08/23/2023 11:51          | test1         | 192.168.100.71:53584 | 0.0                      |                 |  |
| Advanced                            | Bind Request              | 08/23/2023 11:51          | test1         | 192.168.100.71:53584 | 0.0                      |                 |  |
| · Advanced                          | Search Request            | 08/23/2023 11:47          | test1         | 10.64.102.230:30325  | 0.0                      |                 |  |
| Customization                       | Bind Request              | 08/23/2023 11:47          | test1         | 10.64.102.230:30325  | 0.0                      |                 |  |
| CDR Settings                        | Search Request            | 08/23/2023 11:30          | test1         | 10.64.102.230:28643  | 0.0                      |                 |  |
| Branding                            | Bind Request              | 08/23/2023 11:30          | test1         | 10.64.102.230:28643  | 0.0                      |                 |  |
|                                     | Search Request            | 08/23/2023 10:51          | test1         | 192.168.100.71:53334 | 0.0                      | - 1             |  |
| Topology                            | Bind Request              | 08/23/2023 10:51          | test1         | 192.168.100.71:53334 | 0.0                      |                 |  |
| Locations                           | Search Request            | 08/23/2023 10:47          | test1         | 10.64.102.230:22054  | 0.0                      | <b>T</b>        |  |
| IP Topology                         |                           |                           |               |                      | Appl                     | y               |  |

Also, verify that Poly video endpoints display search results on TC8 Touch Controller or web interface (shown below), a call can be placed by clicking on an entry in the search results, and a search result entry can be added to Favorites.

| ≡  | ροly StudioX30     |                                                                   | (         | ⊕      | ?       | ₿        |
|----|--------------------|-------------------------------------------------------------------|-----------|--------|---------|----------|
| Q  | Search             | Microphones are muted.                                            |           |        |         |          |
| ۵  | Dashboard          | Place a Call                                                      |           |        |         |          |
| e. | Place a Call       | 🗰 Dial 🖪 Contacts 🔺 Favorites                                     | Ø         | Rece   | ent     |          |
| \$ | General Settings   | Poly                                                              | 8         |        | :       |          |
| *  | Network            |                                                                   |           |        |         |          |
| (≎ | Call Configuration |                                                                   |           |        |         |          |
| C® | Audio / Video      | P                                                                 |           | _      |         |          |
| 0  | Security           | Poly G7500                                                        | 1         | 2      |         |          |
|    | Servers            | Poly X30                                                          |           |        |         |          |
| 4  | Diagnostics        | <b>O</b> Poly X70                                                 |           |        |         |          |
|    |                    | © 2019 Poly, Inc. All rights reserved.   Site Map   End-User Lice | ense Agre | eement | Privacy | y Policy |

Avaya DevConnect Application Notes ©2023 Avaya LLC. All Rights Reserved. 9. Join a meeting from a Poly video endpoint using the Meeting ID. Verify Poly video endpoint joins the meeting and receives audio and video from other participants. In the Meetings Management Administrator Portal, navigate to **Dashboard** and click on the active Meeting ID.

| AVAYA                       | 100                                                              |             |                          |                                                                               |                                                                                          | Signed In: 🦁 admin<br>Sign Out   Help |
|-----------------------------|------------------------------------------------------------------|-------------|--------------------------|-------------------------------------------------------------------------------|------------------------------------------------------------------------------------------|---------------------------------------|
| Dashboard<br>Calls and Meet | Meetings Users<br>ings in Progress 🕤                             | Endpoin     | ts Devices               | Reports Logs & Events Sett                                                    | System Information                                                                       |                                       |
| <b>1</b><br>Meetings        | Point to Point Calls<br>Audio Only Meetings<br>Recorded Meetings | 0<br>0<br>0 | <b>3</b><br>Participants | Video Capable Participants3Audio Only Participants0Web Collaboration Clients2 | Server Edition: Enterprise<br>Software Version: 9.1.14.0.17<br>Redundancy: No Redundancy |                                       |
| ID                          | Name                                                             |             |                          | 🎗 Media Server                                                                | Up Time: 5 days 3 hours 41 minutes                                                       |                                       |
| 79222                       | Test Virtual Room                                                |             |                          | 3 devcon-amms 🗙                                                               | Device Usage                                                                             |                                       |
|                             |                                                                  |             |                          |                                                                               | devcon-amms                                                                              | 50%                                   |
|                             |                                                                  |             |                          |                                                                               | devcon-amms-web                                                                          | 0%                                    |

Verify Poly video endpoint is in the participant list and expand the entry to view call details, which should include the codecs, frame rate, and bandwidth.

| 🖗 Meetings 👻 🔹 Participants 🖵 📑                      | View 👻                  | AVAY                       | Α      |
|------------------------------------------------------|-------------------------|----------------------------|--------|
| Participants (3) Invite                              |                         | Q Search                   | $\sum$ |
| 🕨 Vantage 78041 (Avaya Vantage) 🛞                    |                         | 🖉 🗐 👱 🗙 E                  | ∎▼     |
| 🕨 John Smith (Web Client) 🕅                          |                         | 🔀 🔍 🗙 🗉                    | ≣▼     |
| ▼ Poly X30 (null)🖗                                   |                         | 🥕 🤌 🖉 🗙 E                  | ∎▼     |
| Sending: 2 Mbps                                      | Loss: 0 %               | Max: 2 Mbps                |        |
| <b>Video:</b> H264 HP (HD1080p)<br>30 fps / 1.9 Mbps | Audio: G711U<br>64 Kbps | 🔵 Data: N/A                |        |
| Receiving: 2 Mbps                                    | Loss: 0 %               | Max: 2 Mbps                | _      |
| Video: H264 HP (HD1080p)<br>30 fps / 1.9 Mbps        | Audio: G711U<br>64 Kbps | Data: N/A                  |        |
| Host Avaya Meetings Media Server:                    | Connect Time: 13:4      | 7:28 17-07-2023 -0600      |        |
|                                                      | Meeting Ends: 00        | 0:24:24 Bandwidth: 4096 Kb | ps     |

10. H.323 call statistics can also be viewed from the Poly web interface. Navigate to Active Call, and then click on Call Statistics.

| ≡               | ροly StudioX30     |                       | 00:00:29  |                                 |                                   | ⊕               | ?           | G        |
|-----------------|--------------------|-----------------------|-----------|---------------------------------|-----------------------------------|-----------------|-------------|----------|
| Q               | Search             | Call Statistics       |           |                                 |                                   |                 |             |          |
| ۵               | Dashboard          | Participants (1)      |           |                                 |                                   |                 |             |          |
| e               | Place a Call       | .II Test Virtual Room | m (79222) |                                 |                                   | Details         | ^           |          |
| 0               | Active Call        | Participant Name:     | _         | Test Virtual Room (7922         | 2)                                |                 |             |          |
| \$              | General Settings   | Participant Number    | r.<br>:   | 5000015/RADVision Vi            | alp MCU/9.1.1                     |                 |             |          |
| **              | Network            | Call Type:            |           | H.323<br>2112                   |                                   |                 |             |          |
| (≎              | Call Configuration | AES Encryption:       |           | Off                             |                                   |                 |             |          |
|                 | Audio / Video      | Streams               | Format    | Rate Used                       | Packet Loss                       |                 |             |          |
|                 |                    | AUDIO TX<br>G.722.1C  |           | 48                              | 0%                                | ``              | ~           |          |
| 0               | Security           | AUDIO RX<br>G.722.1C  |           | 48                              | 0%                                | `               | ~           |          |
|                 | Servers            | H.264-HP              | 1080p     | 2011                            | 0%                                |                 | ~           |          |
| *               | Diagnostics        | UIDEO RX              | 1080p     | 1996                            | 0%                                | ``              | ~           |          |
|                 | Remote Monitoring  |                       |           |                                 |                                   |                 |             |          |
|                 | Video Capture      |                       |           |                                 |                                   |                 |             |          |
| Call Statistics |                    |                       |           | © 2019 Poly, Inc. All rights re | eserved.   Site Map   End-User Li | icense Agreemer | nt   Privac | y Policy |

11. SIP call statistics can also be viewed from the Poly web interface. Navigate to Active Call, and then click on Call Statistics.

| ≡         | ροly StudioX30     |                                            | 00:00:37 |                    |                        |                   | ⊕       | ? | e |
|-----------|--------------------|--------------------------------------------|----------|--------------------|------------------------|-------------------|---------|---|---|
| Q         | Search             | Call Statistics                            |          |                    |                        |                   |         |   |   |
| ۵         | Dashboard          | Participants (1)                           |          |                    |                        |                   |         |   |   |
| و         | Place a Call       | <b> 79222</b><br>79222                     |          |                    |                        |                   | Details | ^ |   |
| 0         | Active Call        | Participant Name:                          |          | 79222              |                        |                   |         |   |   |
| ÷         | General Settings   | Participant Number:<br>Participant System: |          | 79222<br>RADVisior | n Vialp MCU 9.1.1 RVIE | 05341624147465841 | 5f      |   |   |
| *         | Network            | Call Type:                                 |          | SIP                |                        |                   |         |   |   |
| ( #       | Call Configuration | AES Encryption:                            |          | 2048<br>AES-128 /  | / TLS/SDES             |                   |         |   |   |
| ~**<br>~* | Audio / Video      | Streams                                    | Format   |                    | Rate Used              | Packet Loss       |         |   |   |
|           | Socurity           | G.711U                                     |          |                    | 64                     | 0%                |         | ~ |   |
| •         | Security           | G.711U                                     |          |                    | 64                     | 0%                |         | ~ |   |
|           | Servers            | I VIDEO TX<br>H.264-HP                     | 1080p    |                    | 1927                   | 0%                |         | ~ |   |
| *         | Diagnostics        | VIDEO RX<br>H.264-HP                       | 1080p    |                    | 1971                   | 0%                |         | ~ |   |
| 1         | Remote Monitoring  |                                            |          |                    |                        |                   |         |   |   |

## 11. Conclusion

These Application Notes describe the configuration steps required to integrate Poly Studio X30/X70 Video Bar and G7500 Modular Video Conferencing System with Avaya Meetings Server and Avaya Session Border Controller. Poly video endpoints registered to Avaya Aura® Session Manager through Avaya Session Border Controller whether located within the enterprise network or the Internet. Poly video endpoints were able to join meetings and establish point-to-point calls using H.323 or SIP, perform LDAP searches, and use TLS/SRTP for SIP calls. All feature and serviceability test cases were completed successfully with observations noted in **Section 2.2**.

# 12. Additional References

This section references the Avaya documentation relevant to these Application Notes.

- [1] *Administering Avaya Aura*® *Communication Manager*, Release 10.1.x, Issue 6, June 2023, available at <u>http://support.avaya.com</u>.
- [2] Administering Avaya Aura® System Manager, Release 10.1.x, Issue 11, July 2023, available at http://support.avaya.com.
- [3] *Administering Avaya Aura*® *Session Manager*, Release 10.1.x, Issue 6, May 2023, available at <u>http://support.avaya.com</u>.
- [4] *Administering Avaya Meetings Management*, Release 9.1.14, Issue 2, June 2023, available at <u>http://support.avaya.com</u>.
- [5] *Administering Avaya Session Border Controller*, Release 10.1.x, Issue 3, June 2023, available at <u>http://support.avaya.com</u>.

#### ©2023 Avaya LLC All Rights Reserved.

Avaya and the Avaya Logo are trademarks of Avaya LLC. All trademarks identified by <sup>®</sup> and <sup>TM</sup> are registered trademarks or trademarks, respectively, of Avaya LLC. All other trademarks are the property of their respective owners. The information provided in these Application Notes is subject to change without notice. The configurations, technical data, and recommendations provided in these Application Notes are believed to be accurate and dependable, but are presented without express or implied warranty. Users are responsible for their application of any products specified in these Application Notes.

Please e-mail any questions or comments pertaining to these Application Notes along with the full title name and filename, located in the lower right corner, directly to the Avaya DevConnect Program at <u>devconnect@avaya.com</u>.